| Venus <sup>/</sup> | 1500 Radio   | – Gen 2        |
|--------------------|--------------|----------------|
| O                  | peration Man | ual            |
| ED-13932           | Rev 6        | 28 August 2007 |

# DAKTRONICS

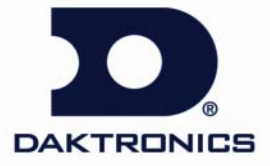

ED-13932 Product 1146 Rev 6 – 28 August 2007

## DAKTRONICS, INC.

#### Copyright © 2002-2007

All rights reserved. While every precaution has been taken in the preparation of this manual, the publisher assumes no responsibility for errors or omissions. No part of this book covered by the copyrights hereon may be reproduced or copied in any form or by any means – graphic, electronic, or mechanical, including photocopying, taping, or information storage and retrieval systems – without written permission of the publisher.

Venus<sup>®</sup> is a registered trademark of Daktronics, Inc. All others are trademarks of their respective companies.

| Section 1:  | Introduction                                     | 3  |
|-------------|--------------------------------------------------|----|
| 1.1         | Safety Precautions                               | 3  |
| 1.2         | Component Identification                         | 3  |
| 1.3         | Site Selection                                   | 5  |
| 1.4         | Line-Of-Sight                                    | 5  |
| 1.5         | Antenna Orientation                              | 6  |
| 1.6         | Channel Number                                   | 6  |
| 1.7         | Baud Rate                                        | 7  |
| Section 2:  | Installation Guidelines                          | 9  |
| 2.1         | Site Survey                                      | 9  |
| 2.2         | Server Radio Installation                        | 9  |
| 2.3         | Installing a Server Radio                        | 9  |
|             | Direct Server Installation                       |    |
|             | Server Installation via Modem                    |    |
| 2.4         | Installing the Client Radio                      | 14 |
|             | Display with Quick-connect Option                | 14 |
|             | Display without Quick-connect Option             |    |
| 2.5         | Multi-Client Radio Installations                 |    |
| 2.6         | Indoor Server Radio Installation                 |    |
|             | Installing an Indoor Server Radio                |    |
| 2.7         | Indoor Radio Server Board                        |    |
| 2.8         | Signal Termination between Two Displays          |    |
|             | Primary - Mirror                                 |    |
|             | Primary – Primary Signal Termination             | 21 |
| Section 3:  | Maintenance and Troubleshooting                  | 23 |
| 3.1         | Service and Diagnostics                          | 23 |
|             | Addressing                                       |    |
|             | Server/Client Selection                          | 23 |
|             | Signal Strength Mode                             |    |
|             | Reconfiguration                                  |    |
|             | Client Cable Connection                          | 25 |
| 3.2         | Troubleshooting                                  |    |
| 3.3         | Loop-back Test                                   |    |
|             | Conducting the Venus 1500 Software Test          | 27 |
| 3.4         | Replacement Parts                                |    |
| 3.5         | Daktronics Exchange and Repair & Return Programs |    |
|             | Exchange Program                                 |    |
|             | Repair & Return Program                          |    |
| Appendix A: | Reference Drawings                               |    |

## Section 1: Introduction

This manual provides installation, maintenance, and troubleshooting information for Daktronics Venus 1500 Radio, Generation 2. For questions regarding the installation, operation, or service of this system, please refer to the contact information listed on the cover page of this manual.

## 1.1 Safety Precautions

• Read and understand these instructions before installing.

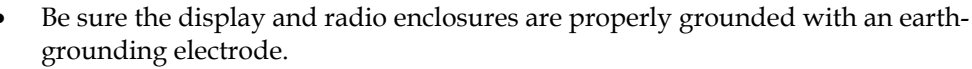

• Disconnect power when servicing the display or radios.

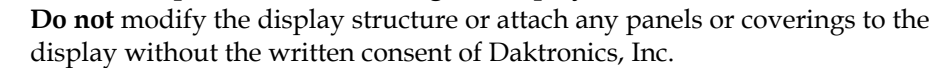

## 1.2 Component Identification

**Client Radio:** This radio must be mounted within 25 feet (8 m) of the display. It communicates with the display via RS-232 signal. Power is provided by the display. A client radio is shown in **Figure 1**.

**Server Radio:** This radio is connected to the control computer, sending information to the display via the client radio. It is connected to the computer either directly or through a J-box/signal converter. Server radios may be either outdoor or indoor types. An outdoor server is shown in **Figure 2**.

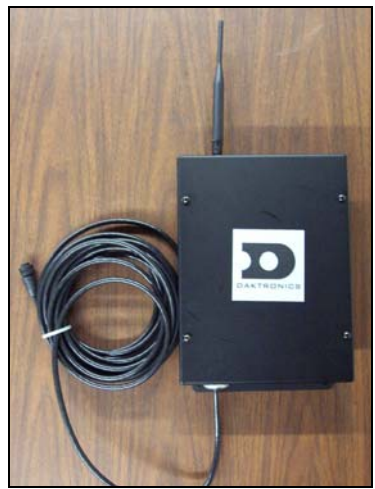

Figure 1: Client Radio

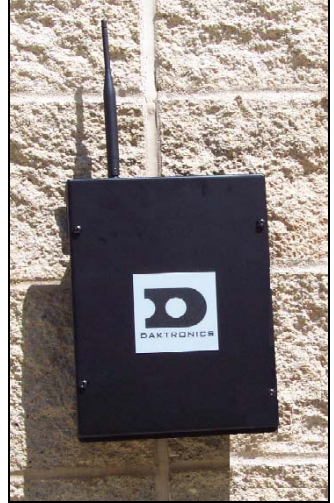

Figure 2: Server Radio

**Radio Channel:** The channel set on the radios must be the same for all radios within the same network. The default channel is 67, which corresponds to address 0 on the radio hex dial.

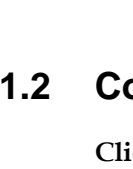

**J-box/Signal Converter:** In the case of Venus 1500-controlled radios, a J-box/signal converter is used to send RS4-22 signal and power to the server radio. The signal converter will be one of two types: one that accepts serial information from a computer via RS-232 and one that accepts RS-232 information and a modem or dial-up input. The same J-box/signal converter (**Figure 3**) is used with both the indoor and outdoor server radios.

**RS-232:** RS-232 is a standard PC communication type with a maximum cable length of 25 feet (8 m). The output of the client radio is RS-232.

**RS-422:** RS-422 is a standard differential communication type with a maximum cable length between the J-box/signal converter and the serial radio of 1000 feet (300 m).

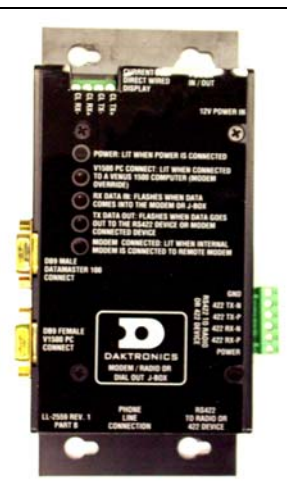

*Figure 3:* J-box/Signal Converter

#### Signal Strength Indicator: The server and client radios have

eight LEDs that are used to display signal strength. Refer to the left side of **Figure 4**. The number of LEDs that are lit on the client radio indicates the signal strength, with eight being full strength and one indicating a weak signal. The specific address needs to be set on the server radio to display signal strength, as explained in **Section 3.1**.

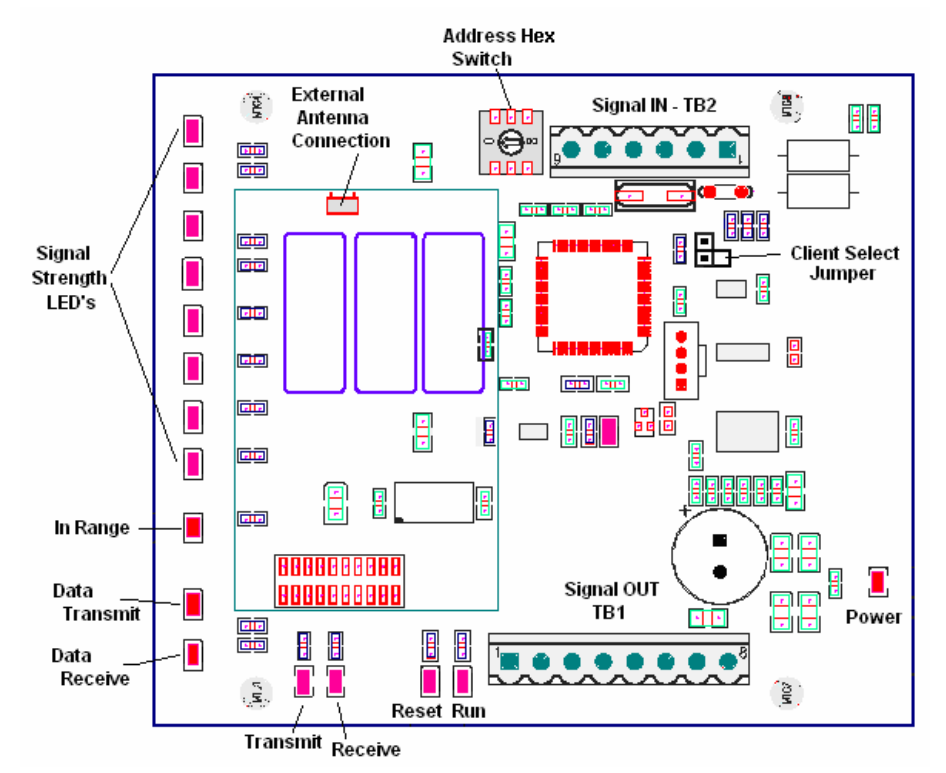

Figure 4: Outdoor Server/Client Radio Board Layout

## 1.3 Site Selection

Due to the uncertainties associated with radio communication, it is recommended that the radios be temporarily installed to check signal strength and consistency of communication. Once the radios have proven reliable in a location, they can be mounted permanently.

The performance of high-frequency radios may be diminished by obstructions that impede the signal. Therefore, a clear line-of-sight between antennas is required for optimum performance at maximum range. Refer to **Figure 5**.

Obstructions that interfere with radio signal include but are not limited to:

- Electrical interference from power lines or street lights close to radio locations.
- Physical features, such as hills, large buildings, or trees.
- Telephone, radio, television towers, etc. in the immediate area.
- Two-way radios or other communication equipment used at the business.
- Transmission through glass, especially security glass, and communication through a doorway in indoor installations.

If the radios are not working at optimal performance levels, communication may be slowed or even lost. In addition, weather conditions, such as strong winds, rain, or snow may adversely affect the communication signal. The type of message sent can also affect the time needed to download to the display, with graphic frames and animations taking greater time than simple text messages.

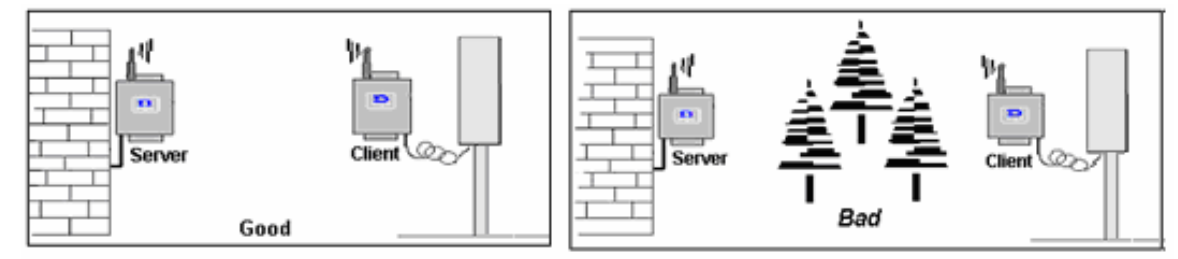

Figure 5: Good Site and Obstructed Site

## 1.4 Line-Of-Sight

The radios operate at 2.4 GHz. Radio waves at high frequencies such as this travel in a nearly straight line-of-sight path. To relay strong signal, the radio antennas that communicate with each other must be free of any obstructions. Refer to **Figure 5**.

To achieve optimal performance, the radios must meet the following criteria:

- A clear line-of-sight path among all antennas that communicate directly with each other. Some obstruction may be tolerated in short range, but it is difficult to predict the performance if the signal is obstructed.
- A maximum distance of 500 feet (150 m) indoors and 1,500 feet (450 m) outdoors between server and client radios. The signal strength indicator LEDs will show the maximum range of the radios possible in a specific location.
- All antennas be properly oriented. The antennas distributed with the radio are dipole antennas that must be oriented in a parallel position for maximum performance.
- The presence of other radio signals may also cause interference if they are located in or near the line-of-sight.

## 1.5 Antenna Orientation

The radios come with high quality dipole antennas. Dipole antennas perform the best when information is being received on the broadside of the antenna. To maximize the performance, mount the radios so that their antennas are in an upright position and are on equal elevations.

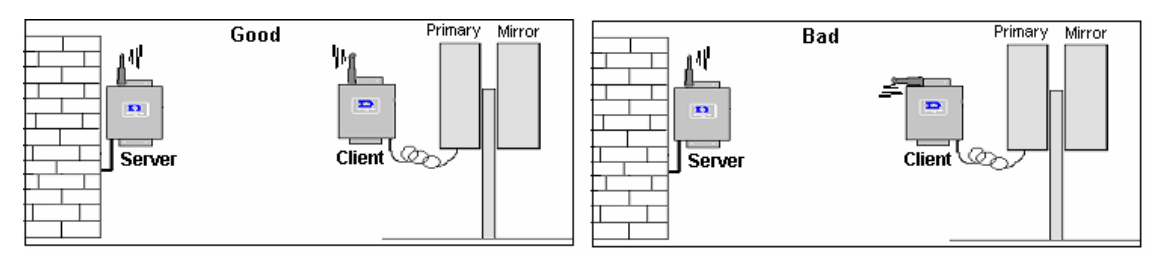

Figure 6: Correct/Incorrect Antenna Orientation

An inclination of more than 45 degrees from a perfect parallel position may reduce the performance of the radios by more than half. However, dipole antennas are not directional and will transmit signal equally for 360 degrees around the antenna.

A difference in elevation may be allowed depending on the distance and orientation of the antennas. If both antennas are angled at 45 degrees, performance can again be maximized. Refer to **Figure 7** for details.

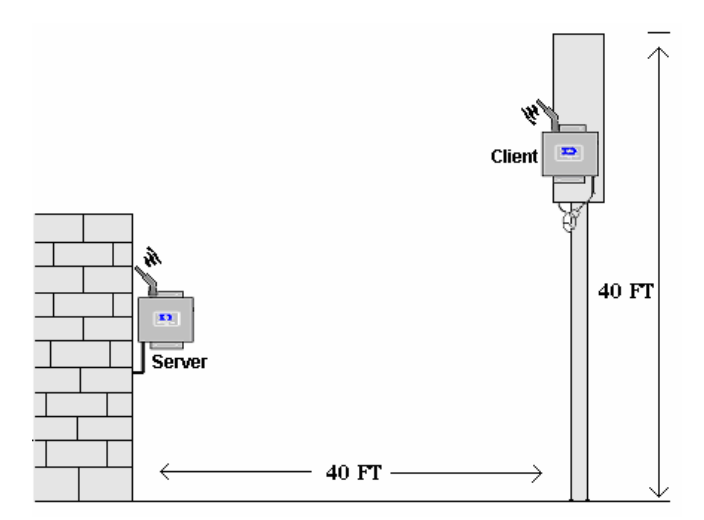

Figure 7: Correct Antenna Orientation at Elevations

## 1.6 Channel Number

The channel number is a parameter that must be the same for all server and client radios in the same network. Each product line will have a set of channels on which the radios may operate. The Venus 1500 radio can operate on channels 67-74. The default channel is 67, which corresponds to address 0 on the radio's hex dial. To change the radio address, refer to **Section 3.1**.

## 1.7 Baud Rate

If a modem is used for signal transmission, the baud rate must also be the same for all the server and client radios in the same network. This parameter will also be unique to each product line. The Venus 1500 radio default configuration is 19200, and has been set prior to shipment.

## 2.1 Site Survey

For maximum performance of the Venus 1500 radio system, survey the installation site and answer the following questions:

- Is a **direct** line-of-sight possible between the server and client radios?
- Will the distance between the outdoor radios be less than 1500 feet (450 m), and between the indoor radios less than 500 feet (150 m)? If not, is it possible to achieve the required distance?
- Where will the radios need to be located in order to achieve the required direct lineof-sight?
- Is there an optional location for the radios in case of interference that may degrade the quality of the radio signal?
- Should maintenance be required, will the radios be easy to access?

## 2.2 Server Radio Installation

Installation of a radio system consists of two parts:

- connecting a server radio to a computer either directly or over a phone line.
- connecting a client radio at the display. Refer to **Section 2.4** for this information.

Two types of server radios may be installed, outdoor or indoor, depending on the location of the display. The most common is the outdoor server radio mounted to the outside of a building and communicating with the client radio located near an outdoor display. An indoor server radio is also available that communicates with the client radio mounted near an indoor display. This type of installation is most common with a message center/scoreboard setup.

To work correctly, the server and client radios must be set to the same channel in order to communicate with each other. Daktronics will set them to the same default channel before they are shipped to the customer. If a different channel is required because of multiple radio sets near each other, the channels on both radios will need to be set accordingly. Addressing information is located in **Section 3.1** of this manual.

## 2.3 Installing a Server Radio

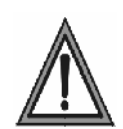

**Warning:** Cat-5 cable is not recommended in this installation. The distance that power and signal can travel may vary with the use of Cat-5 cable. If Cat-5 cable is pulled, use one pair for the ground (pin 6) and one pair for the power (pin 1). Do not place Cat-5 cable in this application next to Ethernet communication cables or signal loss may occur.

This section includes instructions for installing a server radio with either of these two options:

- directly to the computer through a J-box/signal converter or
- remotely through a modem.

The J-box/signal converter and J-box/modem look very similar. The connection from the J-box to the server radio is the same in both cases and only the input signal to the J-box will vary.

## **Direct Server Installation**

Reference Drawings:

System Riser Diagram; QC Outdoor Radio, Gen 2..... Drawing A-211606

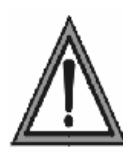

**Warning:** Cat-5 cable is not recommended in this installation. The distance that power and signal can travel may vary with the use of Cat-5 cable. If Cat-5 cable is pulled, use one pair for the ground (pin 6) and one pair for the power (pin 1). Do not place Cat-5 cable in this application next to Ethernet communication cables or signal loss may occur.

Install the J-box /signal converter near the control computer. Mount the server radio at an outdoor location in a direct line-of-sight path with the client radio. Route the signal/power cable between the J-box and the server radio. The maximum distance between the J-box to the server radio is 1000 feet (300 m). Refer to the system riser **Drawing A-211606**, and **Figure 8** for more information.

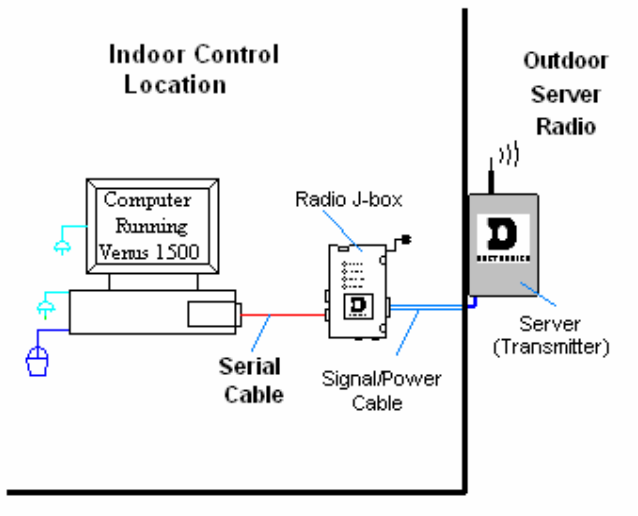

Figure 8: Server Radio Installation

The following directions are provided for connecting from the computer to the server radio:

- 1. Plug the serial cable's 9-pin male connector into the J-box at the jack labeled "DB9 Female V1500 PC Connect". Plug the 9-pin female connector into the RS-232 COM port on the computer.
- 2. Plug the J-box/signal converter's power adaptor into a 120 VAC grounded outlet.
- 3. Plug the jack into the J-box at the port labeled 12V power IN.
- 4. Connect the power/signal cables as follows:
  - Run the 6-conductor, 18 AWG stranded cable from the J-box to the server radio.
  - Connect the wires at the phoenix plug (labeled RS-422 to Radio) on the Jbox/signal converter.
  - Connect the wires to the phoenix plug labeled TB2 (RS422 IN) on the server radio board. The cable is pinned one-to-one.

**5.** Refer to **Figure 9** and the included table for connections from the J-box/signal converter to the server radio.

**Note:** When exposed to outdoor conditions, the signal/power cable must be in conduit.

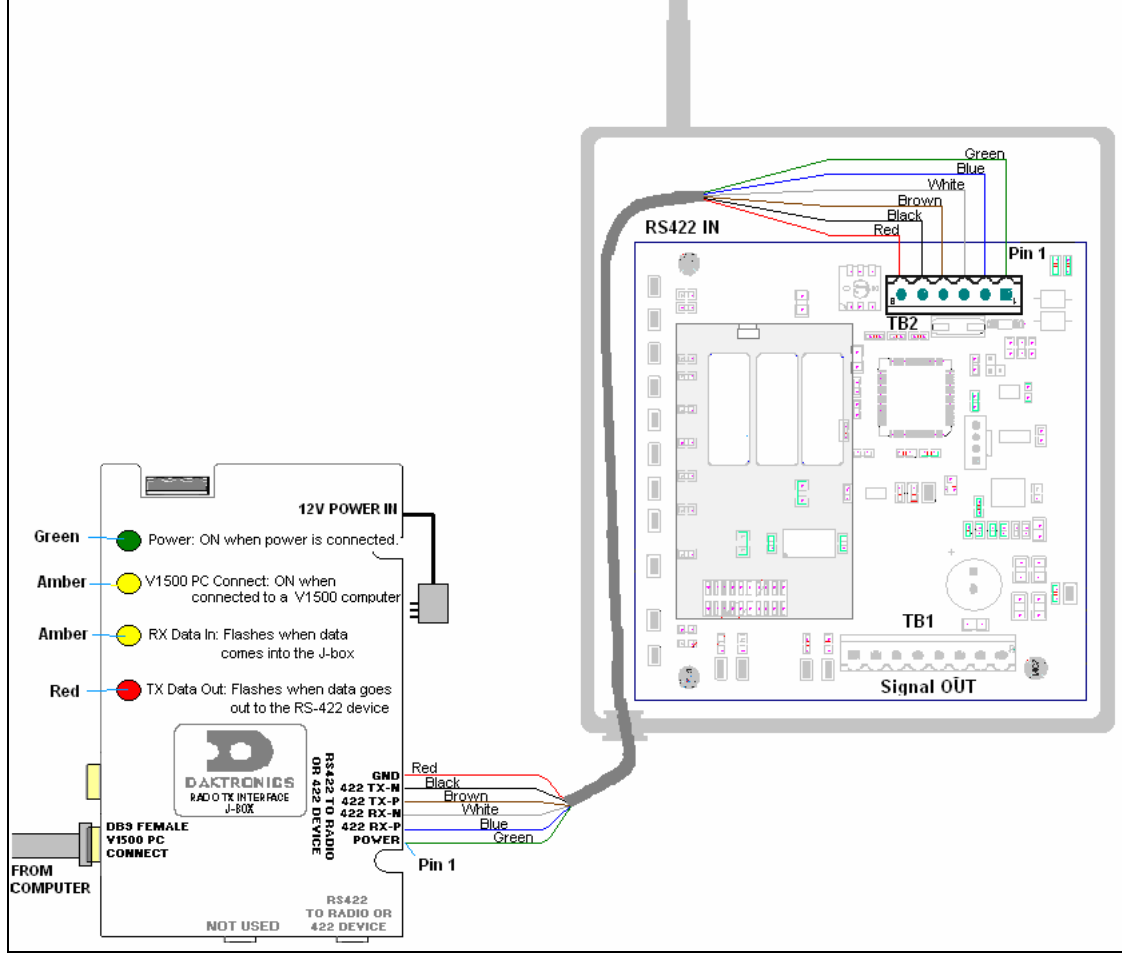

Figure 9: Direct Wiring, J-box to Outdoor Server Radio

| J-Box/Signal Converter to Server Radio         |                |                                 |  |  |
|------------------------------------------------|----------------|---------------------------------|--|--|
| J-box/signal converter<br>RS422 to Radio (TB1) | Cable<br>Color | Server Radio<br>Signal IN (TB2) |  |  |
| Pin 1 (POWER)                                  | Green          | Pin 1 (+V UNREG)                |  |  |
| Pin 2 (422 RX-P)                               | Blue           | Pin 2 (422 TX-P)                |  |  |
| Pin 3 (422 RX-N)                               | White          | Pin 3 (422 TX-N)                |  |  |
| Pin 4 (422 TX-P)                               | Brown          | Pin 4 (422 RX-P)                |  |  |
| Pin 5 (422 TX-N)                               | Black          | Pin 5 (422 RX-N)                |  |  |
| Pin 6 (GND)                                    | Red            | Pin 6 (GND)                     |  |  |

#### Server Installation via Modem

#### **Reference Drawings:**

System Riser Diagram; Modem/QC Outdoor Radio, Gen 2 ..... Drawing A-242383

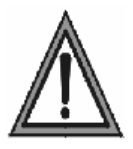

**Warning:** Cat-5 cable is not recommended in this installation. The distance that power and signal can travel may vary with the use of Cat-5 cable. If Cat-5 cable is pulled, use one pair for the ground (pin 6) and one pair for the power (pin 1). Do not place Cat-5 cable in this application next to Ethernet communication cables or signal loss may occur.

The modem signal system allows the control software to call another location using a dial-up network. A signal is then sent to the server radio via a J-box/ modem at a second location. This section will explain how to connect to the server radio from the J-box. The maximum distance from the J-box to the server radio is 1000 feet (300 m). Refer to the system riser **Drawing A-242383**, and **Figure 10** for more information.

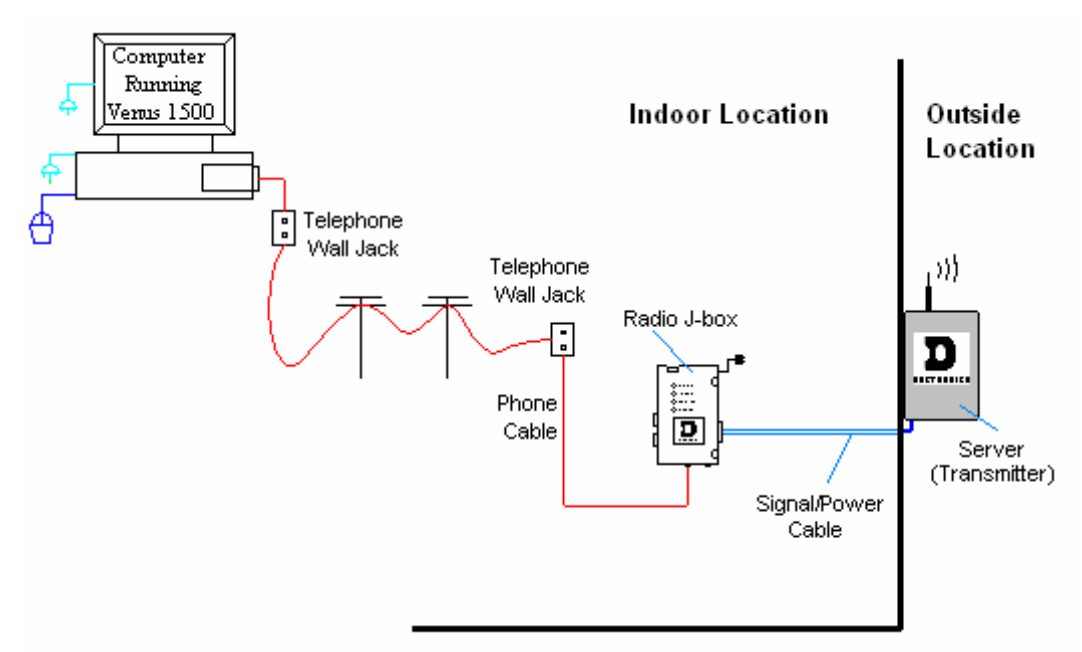

Figure 10: Remote Location to Server Radio via Modem

The following directions are provided for connecting from the computer to the server radio:

- **1.** Using a flipped, 6-conductor, 26 AWG, stranded silver satin cable, plug one end of the RJ-11 cable into the telephone wall jack. Plug the other end into the J-box/modem, at the jack labeled "Phone Line Connection".
- **2.** Plug the J-box's power adaptor into a 120VAC grounded outlet. Plug the jack into the J-box/modem at the port labeled 12V power IN.
- **3.** Connect power/signal cables as follows:
  - Run the 6-conductor, 18 AWG stranded cable from the J-box/modem to the server radio.
  - Connect the wires at the phoenix plug (labeled RS-422 Out to Radio) on the Jbox/modem.
  - Connect the wires to phoenix plug labeled TB2 (RS-422 IN) on the server radio board. The cable is pinned one-to-one.

**4.** Refer to **Figure 11** and the table for the connections from the J-box/modem to the server radio.

Note: When exposed to outdoor conditions, the signal/power cable must be in conduit.

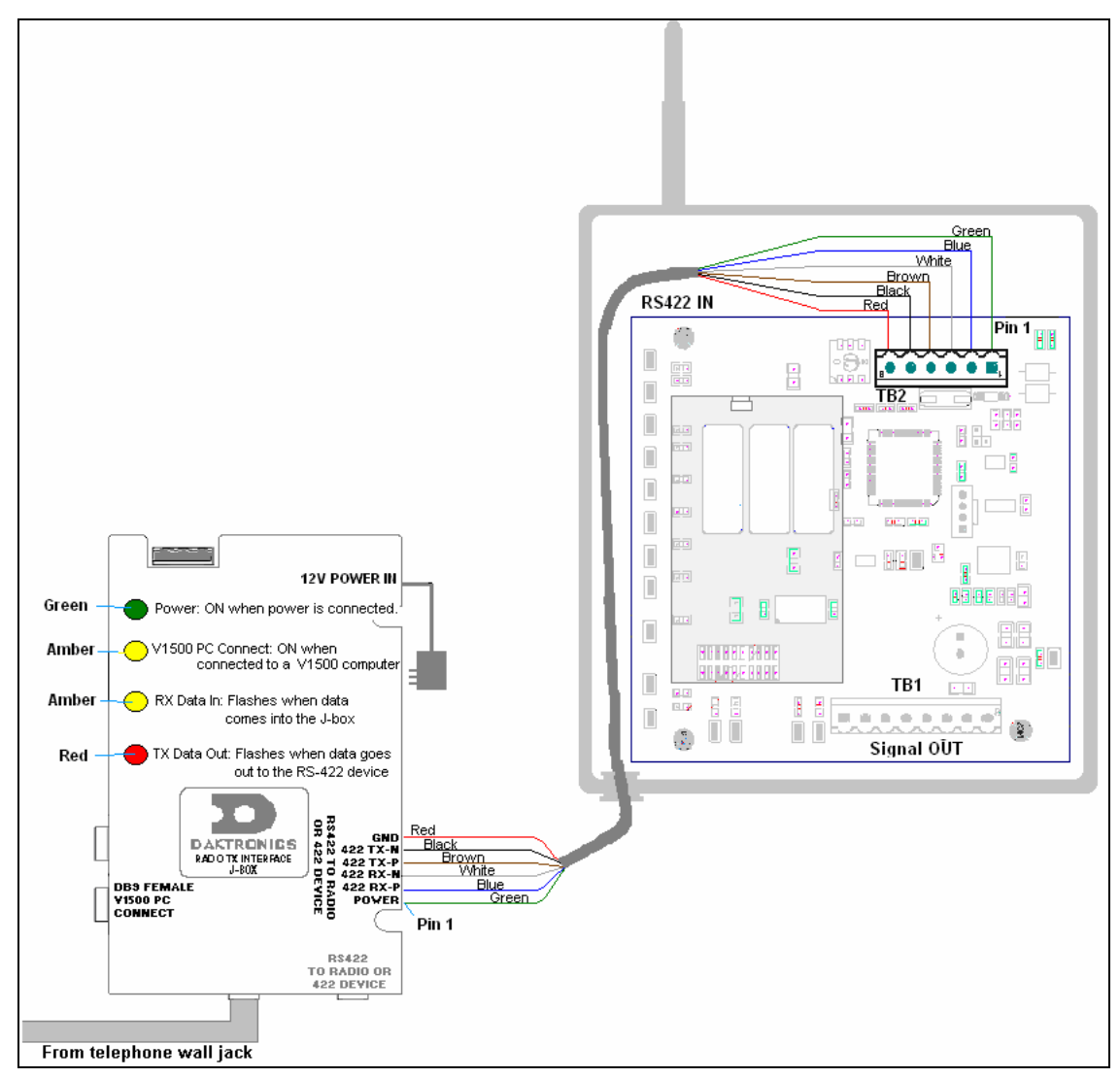

Figure 11: Modem Wiring, J-box to Server Radio

| J-Box/M                              | J-Box/Modem to Server Radio |                                 |  |  |
|--------------------------------------|-----------------------------|---------------------------------|--|--|
| J-box/Modem<br>RS 422 to Radio (TB1) | Cable<br>Color              | Server Radio<br>Signal IN (TB2) |  |  |
| Pin 1 (POWER)                        | Green                       | Pin 1 (+V UNREG)                |  |  |
| Pin 2 (422 RX-P)                     | Blue                        | Pin 2 (422 TX-P)                |  |  |
| Pin 3 (422 RX-N)                     | White                       | Pin 3 (422 TX-N)                |  |  |
| Pin 4 (422 TX-P)                     | Brown                       | Pin 4 (422 RX-P)                |  |  |
| Pin 5 (422 TX-N)                     | Black                       | Pin 5 (422 RX-N)                |  |  |
| Pin 6 (GND)                          | Red                         | Pin 6 (GND)                     |  |  |

## 2.4 Installing the Client Radio

Currently most Galaxy displays allow the client radio to be installed using a quick-connect cable. This provides for a quicker and simpler installation. However, some displays are not equipped with quick-connect jacks, but they are or can be controlled with a radio system. This section includes client radio installation both with and without quick-connects.

**Note:** Daktronics recommends that the client radio be temporarily mounted in the desired location. Once the radio is proven effective in this location, it can be permanently installed.

## Display with Quick-connect Option

#### Reference Drawings:

System Riser Diagram; QC Outdoor Radio, Gen 2..... Drawing A-211606 System Riser Diagram; Modem/QC Outdoor Radio, Gen 2..... Drawing A-242383

The client radio is watertight and should not need additional protection from the elements. The cable is also rated for outdoor use and does not have to be routed in conduit. Use **Drawings A-211606** and **A-242383** for reference.

**Note:** If the client radio enclosure is opened, make sure the screws and the gasket are closed tightly to insure a watertight seal.

- **1.** Turn power off to the display during the installation of the radio.
- 2. Mount the radio at or within 25 feet (8 m) of the display.
- **3.** A watertight gasket is used to connect the signal/power cable to the client and a quick-connect cable connects from the enclosure to the display.
- **4.** Using the provided quick connect cable, plug into the red six-pin jack labeled J33, RS-232/Radio, as shown in **Figure 12**.
- 5. Secure any additional cable to the display to protect it from weather or vandalism.

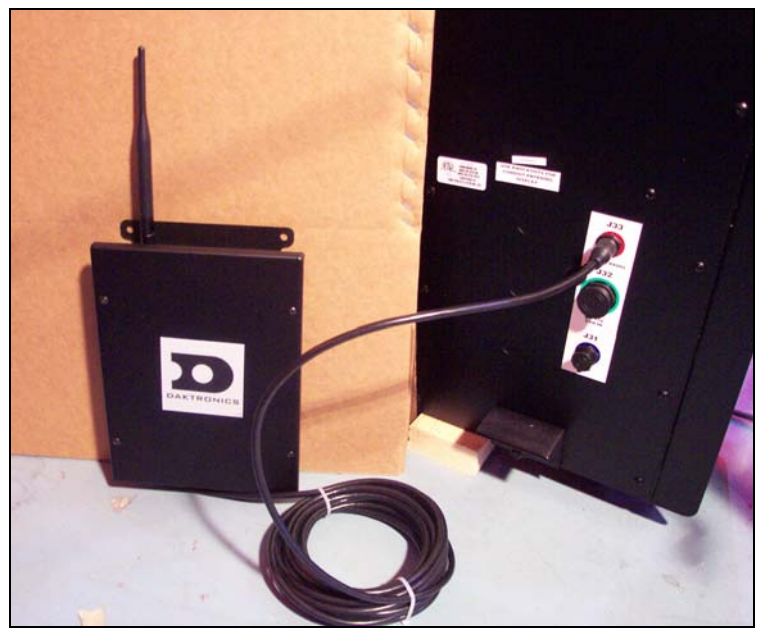

Figure 12: Quick-connect Radio Installation Location

#### Display without Quick-connect Option Reference Drawings:

| System Riser Diagram; Modem/Outdoor Radio, C | Gen 2Drawing A-148606 |
|----------------------------------------------|-----------------------|
| System Riser Diagram; Outdoor Radio, Gen 2   | Drawing A-185325      |

The client radio is watertight and should not need additional protection from the elements. The cable is also rated for outdoor use and does not have to be routed in conduit. Use **Drawings A-148606** and **A-185325** for reference.

**Note:** If the client radio enclosure is opened, make sure the screws and the gasket are tightly closed to insure a watertight seal.

- 1. Turn power off to the display during the installation of the radio.
- **2.** A watertight gasket is used to connect the signal/power cable to the client and another is included to provide a watertight seal to the display.
- **3.** Go through one of the knockouts on the back of the display, if possible. If that is not an option, make a <sup>3</sup>/<sub>4</sub>" hole in the display, making sure that the internal components are not damaged, and shavings from the hole do not interfere with those same parts.
- **4.** Remove the locking nut on the watertight gasket on the cable and run the cable through the hole into the display. Tighten the locking nut on the inside of the display.
- **5.** The cable coming into the display has a 2-pin connector and three wires that need to be terminated. Also, refer to **Figure 13** and **Figure 14** for the specific type of display.
  - Connect the included jack to the white plug in the display that provides power from the internal transformer.

| Radio Server | Cable<br>Color | Display Terminal<br>Block |
|--------------|----------------|---------------------------|
| Pin 5 (RX)   | Blk 2          | Pin 3 (TX-P)              |
| Pin 6 (TX)   | Red 2          | Pin 5 (RX-P)              |
| Pin 4 (GND)  | Blk 3          | Pin 4 (GND)               |
|              | Shield         | Pin 4 (GND)               |

• Connect the following to the RS-232 IN at the display:

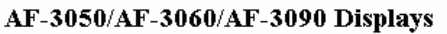

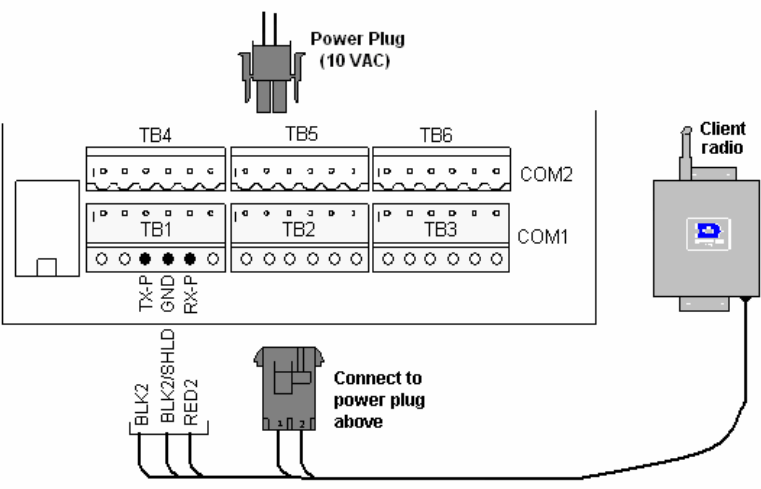

Figure 13: Connection for AF-3050, AF-3060, AF-3090 Displays

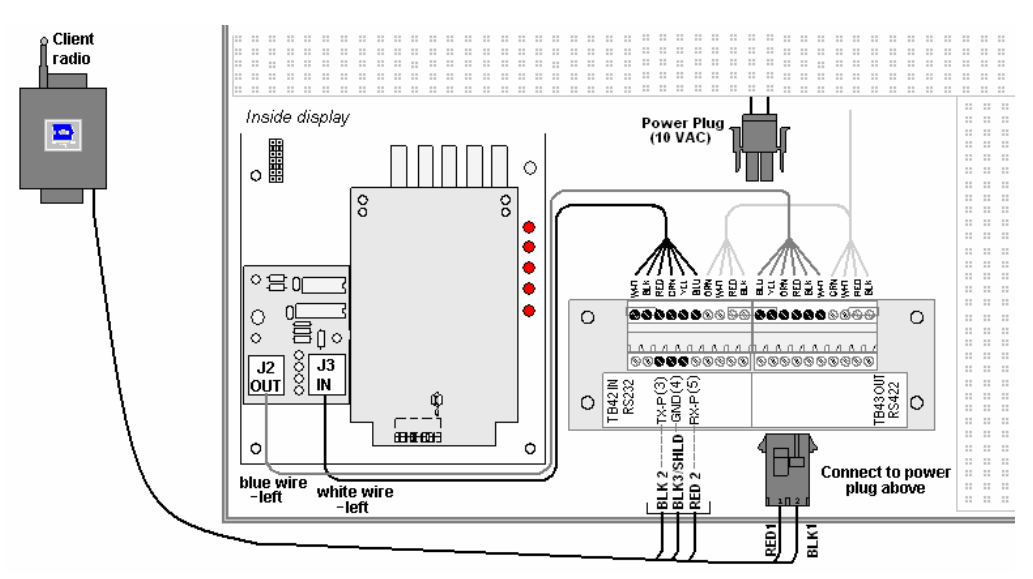

Figure 14: Connection for G-1000, AF-3010, X-1000 Displays

## 2.5 Multi-Client Radio Installations

If additional client radio(s) are to be added after a set of radios was previously installed, please note the following conditions:

- Each client radio must be in direct line-of-site with the server radio.
- Each client radio must have the J2 jumper in the closed position.
- All radios must be set to the same address.
- All displays, even those back-to-back, must have their own unique address.
- The signal strength on the server will not be available in multiple-client-mode because the strength will be different for each client radio.

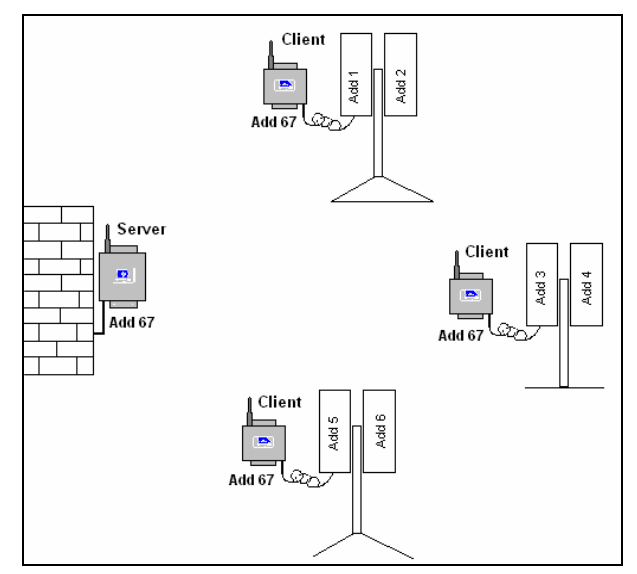

Figure 15: Multi-Client Site Layout

## 2.6 Indoor Server Radio Installation

The indoor server radio uses a different circuit board than the outdoor server or client radios. Additional inputs for RS-232 and RS-422 signal are provided, and LED's for transmit, receive, in-range, and power are included. Refer to **Figure 16**. In addition, the indoor server radio is powered with a wall-pack transformer that provides 12 VAC to the radio. As with outdoor radio systems, the server and client radios must maintain a direct line-of-sight between antennas for clear communication.

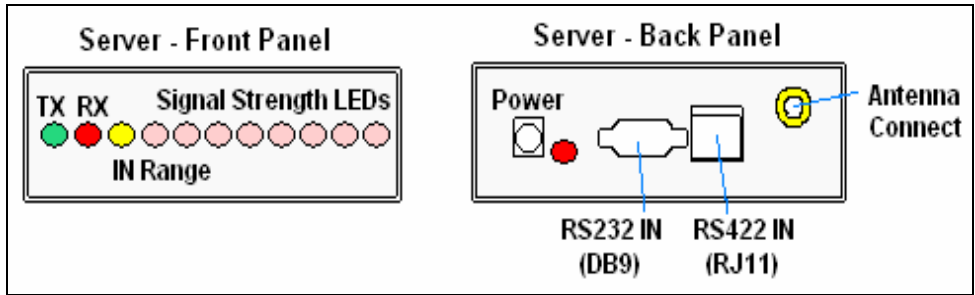

Figure 16: Indoor Server Front and Back Panels

The indoor server radio comes in a plastic case and is intended for use only with indoor displays. It should be handled carefully. **Do not drop the indoor server radio or allow it to get wet**.

(Some early outdoor displays were sold with an indoor server radio that communicated to the client through a window. Because many of these sites proved to be problematic, this practice was discontinued. However, the types of connections used then are similar to those in the following directions.)

Note the following for correct signal communication:

- The Power LED will be on when power is applied to the radio.
- The In Range LED will be on when the server and client are in range of each other.
- The TX and RX LEDs will flicker when communication is taking place between the server and client radios.
- The antenna should be attached securely and in a parallel position to the antenna on the client radio.

#### Installing an Indoor Server Radio

#### **Reference Drawings:**

```
System Riser Diagram, Radio Interface, Indoor Gen 2. .....Drawing A- 187988
System Riser Diagram, Radio Interface, QC, Gen 2. ....Drawing A-187998
```

Three types of signal are possible with the indoor radio installation:

- RS-232.
- RS-422.
- Modem.

Refer to the installation steps that correspond to the signal method being used.

#### Direct – RS-232

This system connects the server radio directly to the computer with a serial cable. This cable is a DB9M-DB9F, 10-foot (3 m) serial cable. Refer to **Figure 17** for an illustration of the connections.

- 1. Plug the DB9F into the PC's RS-232 serial COM port.
- 2. Plug the DB9M to the server radio RS-232 input port (J4).
- **3.** Plug the wall pack transformer's jack into the radio, and the pack into a 120 VAC grounded outlet.

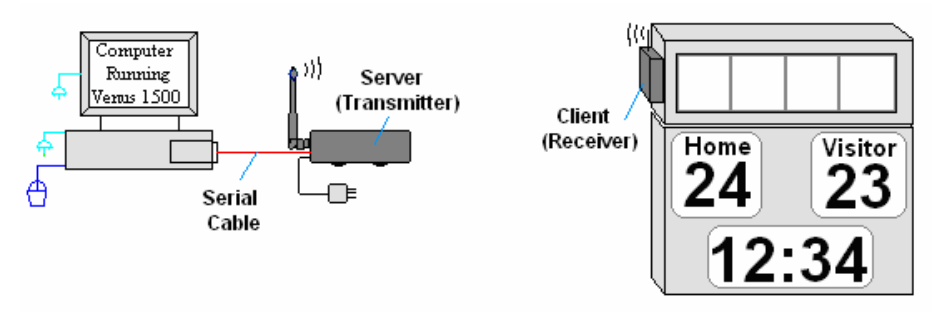

Figure 17: Indoor Control Location with RS-232

#### Direct – RS-422

This system requires a J-box/signal converter to connect the computer to the radio. It allows the radio to be up to 1000 feet (300 m) away from the computer.

- 1. Plug the serial cable's DB9M connector into the J-box/signal converter at the jack labeled "V1500 PC Connect".
- 2. Plug the DB9F connector into RS-232 COM port on the computer.
- **3.** Plug the wall pack transformer's jack into the radio, and the wall pack into a 120 VAC grounded outlet.
- **4.** Plug the wall pack transformer's jack into the J-box/signal converter, and the wall pack into a 120 VAC grounded outlet.
- Plug a flipped six-conductor RJ-11 cable into the jack labeled "RS-422 to Radio or 422 Device" on the J-box/signal converter and the opposite end into the RS-422 IN (J5) on the Server radio.

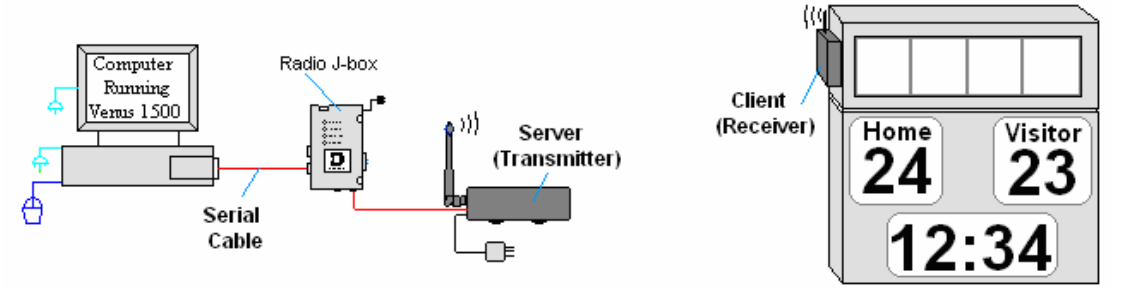

Figure 18: Indoor Control Location with RS-422

#### Remote - Modem

This system requires a J-box/modem to connect a phone line to the radio. It allows the computer to communicate to the display from a remote location. In addition, the radio may be up to 1000 feet (300 m) away from the J-box/modem.

- 1. Plug a 6-connector flipped phone cable into a phone wall jack.
- **2.** Plug the other end of the phone cable into the connector on the J-box/modem labeled "Phone Line Connection".
- **3.** Plug the wall pack transformer's jack into the radio, and the wall pack into a 120 VAC grounded outlet.
- **4.** Plug the wall pack transformer's jack into the J-box/modem, and the wall pack into a 120 VAC grounded outlet.
- **5.** Plug a flipped 6-conductor RJ-11 cable into the jack labeled "RS-422 to Radio or 422 Device" on the J-box and the opposite end into the RS-422 IN (J5) on the server radio.

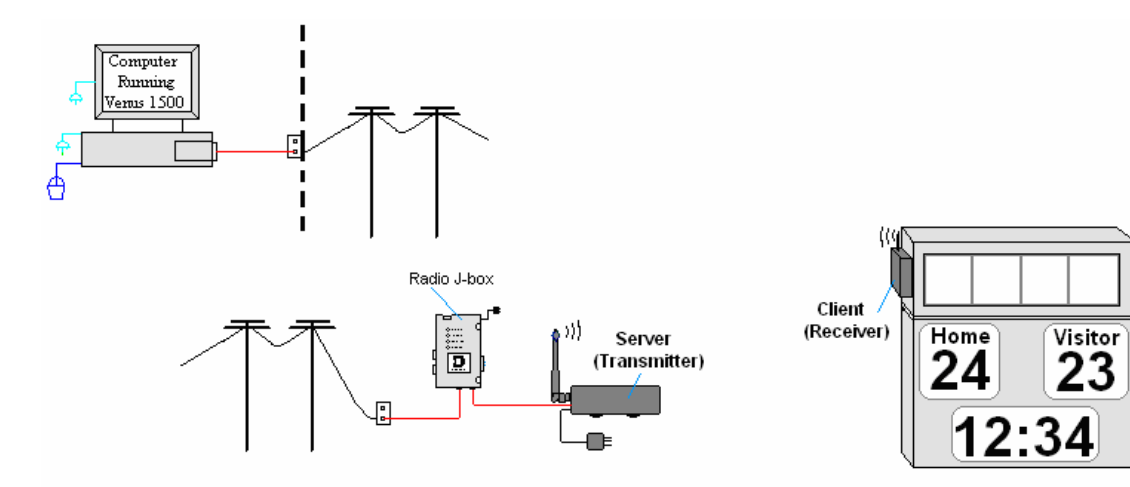

Figure 19: Remote Indoor Control Location with Modem

## 2.7 Indoor Radio Server Board

**Figure 20** is an example of the internal radio control board found in the indoor server. It has several additional parts not found on the outdoor server or client radios, therefore the boards are not interchangeable.

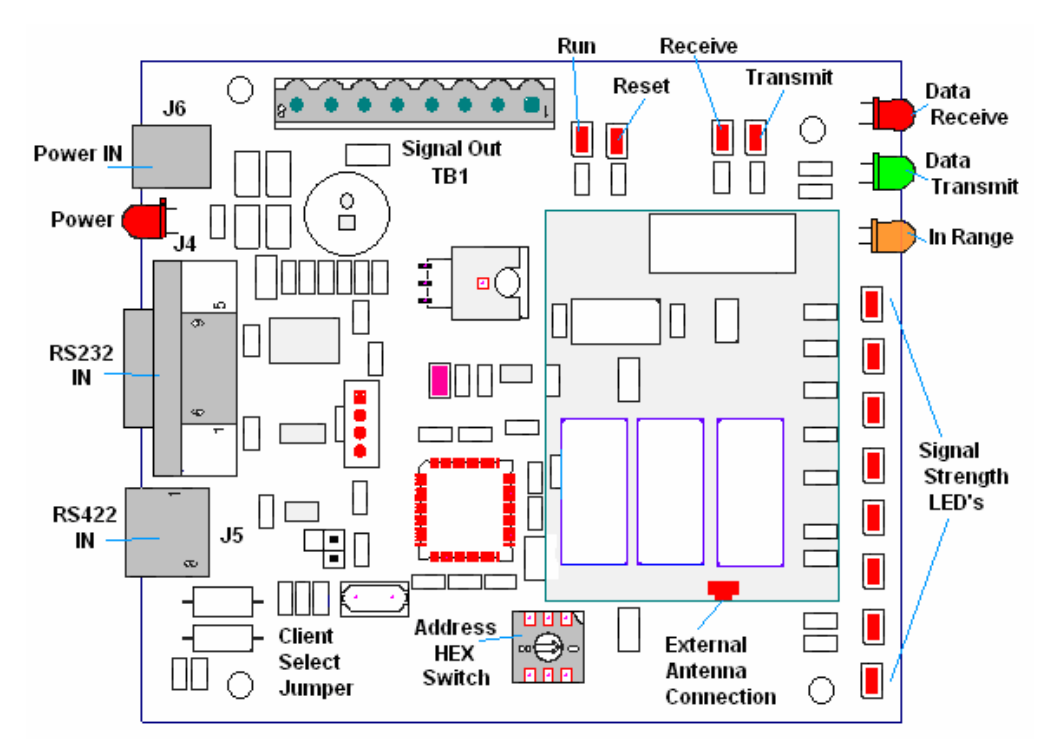

Figure 20: Indoor Server Radio Board

## 2.8 Signal Termination between Two Displays

#### **Primary - Mirror**

Most displays are shipped as either a single primary display or two displays in a two-face primary-mirror configuration.

The primary-mirror (2V) quick-connect cable is used to terminate signal between these two displays. The six-foot cable goes from the Signal OUT (J34) on the primary display to Signal IN (J32) on the mirror display as shown in **Figure 21**.

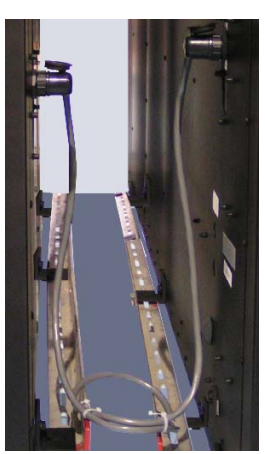

Figure 21: Quick-connect between Displays

#### **Primary – Primary Signal Termination**

If the location requires two displays that cannot be mounted back-to-back, two primary displays will need to be installed. In that case, the following connections will need to be made:

- 1. Open the display and locate the controller for these displays.
- **2.** Route the cable through conduit from the back of the first primary display to the back of the second primary display. Use one of the knockouts for access, being careful not to damage any internal components.
- **3.** Use either a 4-pair signal cable or two 4-conductor, shielded cables to connect both the signal and the temperature sensor information between displays.
- **4.** The signal cable will connect from TB3 out on the first primary display to either: a. A surge board at TB1 in a second primary display.
  - b. (or) To TB2 on the controller in the second primary display.

**Note:** In either case, the connections are flipped. See the table for connections on both displays.

- 5. In Figure 22, the signal connections between two controllers are shown.
- **6.** See the instructions for the Optional Temperature Sensor in the appendix of the display manual for connections that need to be made for the temperature sensor termination.

| Primary to Primary Connections |                  |                              |
|--------------------------------|------------------|------------------------------|
| Primary<br>RS422 OUT<br>(TB3)  | Field<br>Cabling | Primary RS422<br>IN<br>(TB2) |
| Pin 1 (GND)                    | Shield           | Pin 6 (GND)                  |
| Pin 2 (D2OUT-N)                | Red              | Pin 5 (D1IN-N)               |
| Pin 3 (D2OUT-P)                | Black            | Pin 4 (D1IN-P)               |
| Pin 4 (D2IN-N)                 | Green            | Pin 3 (D1OUT-N)              |
| Pin 5 (D2IN-P)                 | White            | Pin 2 (D1OUT-P)              |
| Pin 6 (Shield)                 |                  | Pin 1 (Shield)               |

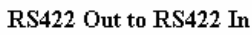

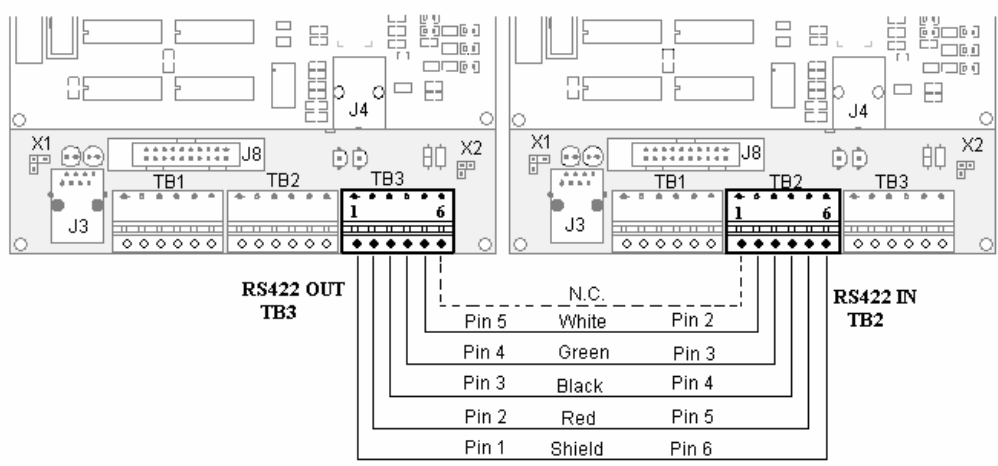

Figure 22: Connection between Two Primary Displays

## Section 3: Maintenance and Troubleshooting

This section covers service and diagnostic procedures, loopback testing, and replacement parts. The troubleshooting chart lists symptoms that may occur with the radios along with solutions for these issues. The replacement part section lists all the components for indoor and outdoor radio systems as well as information on Daktronics Exchange and Repair & Return Programs.

## 3.1 Service and Diagnostics

**Note:** The following items only apply to those radios that are revision 7 and higher. The revision of the radio is found on the same label as the part number for the radio.

#### Addressing

The channel address is a parameter that should be the same for all the server and client radios in the same network. The Venus 1500 radio can operate on channels 67-74. The default channel is 67, which corresponds to 0 on the hex dial.

A rotary hex switch is used to set the address of the radios. The address is only read on power up. To change the address, power down the radio, set the new address, and then power it back up. Only the first eight numbers are used for addressing and can be set according to the following table.

| Hardware Channel<br>Setting (Hex Switch) | Venus 1500<br>Radio Channel |
|------------------------------------------|-----------------------------|
| 0                                        | 67                          |
| 1                                        | 68                          |
| 2                                        | 69                          |
| 3                                        | 70                          |
| 4                                        | 71                          |
| 5                                        | 72                          |
| 6                                        | 73                          |
| 7                                        | 74                          |

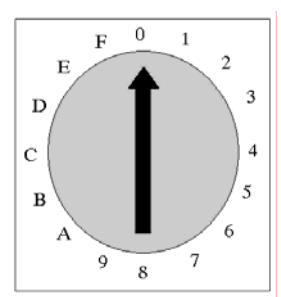

Figure 23: Rotary Switch (Channel 67)

If more than one set of radios is being used in close proximity, each set can be set to their own unique address. For example, the address of the server and the client at the first business can be set to address 67, and the server and client at the second business can be set to address 68.

#### **Server/Client Selection**

The same circuit board is used in both the outdoor server and client radio enclosures. The client is selected by use of a jumper located at J2 of the radio board, as shown in **Figure 24**. To select a client, the jumper should cover both pins.

The jumper is only recognized on power up. If the jumper is in the open position, the radio will power up as a server radio. When the jumper is in the closed position, the radio will power up as a client. **Figure 24** illustrates both the closed and open positions.

When moving an internal radio board, making a server into a client, or a client into a server, make sure that the jumper is in the correct location for the type of radio.

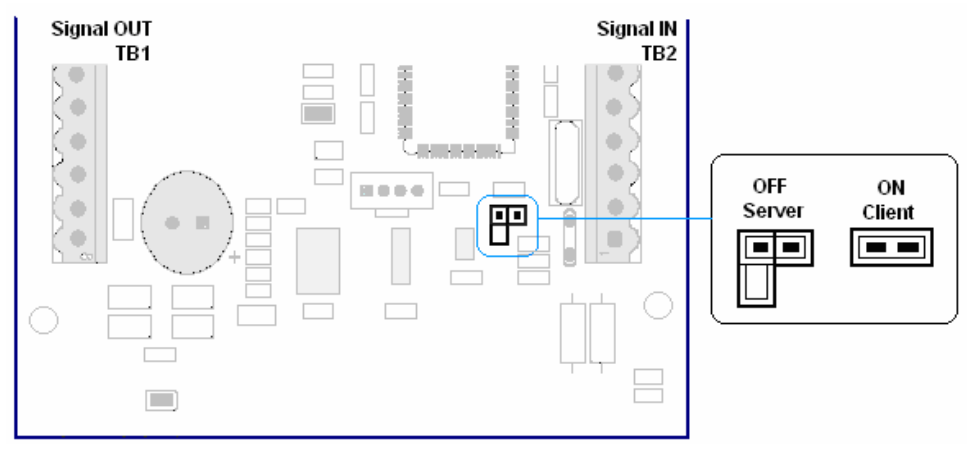

Figure 24: Radio Jumper Location

### Signal Strength Mode

Signal strength mode is shown on all client displays. Signal strength is determined by the

number of LEDs that are lit, the more LEDs the stronger the signal. Refer to **Figure 4** for the location of the signal strength LEDs. The client radio will display signal strength during normal operation. However, in normal operation, the server board does not display signal strength.

To display signal strength mode on the server radio LEDs, follow these directions:

- **1.** Allow the radio to power up on the address as normal.
- **2.** Change the hex switch to **E** and allow it to remain there for 10 seconds.
- **3.** The hex switch on the server must be returned to the address location if the power is recycled to the radio.

**Note:** Signal strength mode can only be used with the one server - one client configuration. This option is not available with the multiple-client mode.

#### Reconfiguration

At certain times, it may be necessary to reconfigure the internal radio board to its original settings. (This will not change the board's identity as either a server or a client, which is determined by the location of the jumper.)

After the radio has powered up on the address, the hex switch can then be changed. To reconfigure the radio to the original settings, change the hex switch to **F** and keep it there for at least 10 seconds. The radio will flash all signal strength LEDs ON and OFF when all values have been

reset. This setting makes it possible to reconfigure a radio for use with a system that does not have this same capability.

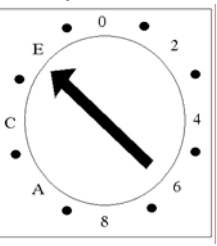

Figure 25: Signal Strength Mode on Server Radio

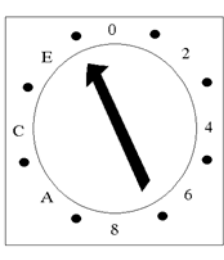

Figure 26: Reconfiguration Mode on the Radio

#### **Client Cable Connection**

The cable that connects from the client radio to the top jack of the quick connect on the back of the display is pre-terminated at Daktronics. The cable is connected inside the client radio as shown in **Figure 1**.

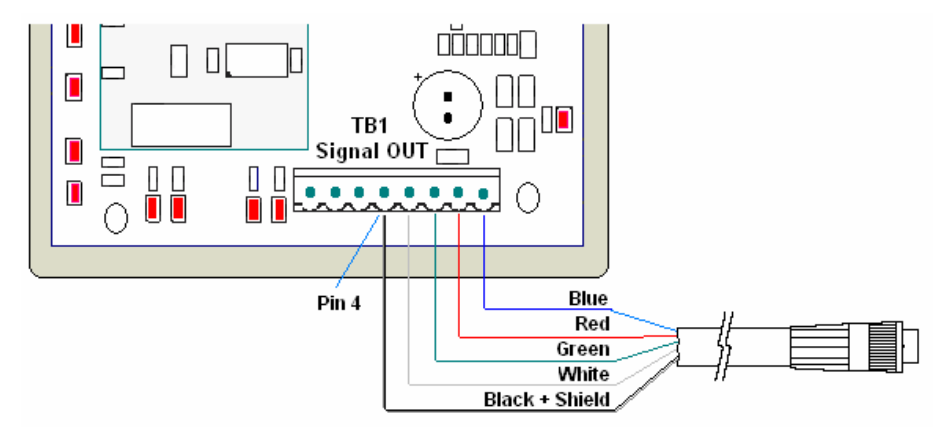

Figure 1: Client Radio Connection

| Client Connection<br>(TB 1) | Cable Color    |
|-----------------------------|----------------|
| CAN L (Pin 1)               |                |
| CAN H (Pin 2)               |                |
| +5V (Pin 3)                 |                |
| GND (Pin 4)                 | Black + Shield |
| RX (Pin 5)                  | White          |
| TX (Pin 6)                  | Green          |
| AC Power (Pin 7)            | Red            |
| AC Power (Pin 8)            | Blue           |
| N.C.                        | Brown          |

## 3.2 Troubleshooting

This subsection contains some symptoms that may be encountered when using the radios. This list does not include every possible symptom, but does represent common situations that may occur.

| Symptom/Condition                                                          | Possible Cause/Remedy                                                                                                    |
|----------------------------------------------------------------------------|----------------------------------------------------------------------------------------------------|
| <ul> <li>No power to the Server</li> </ul>                                 | <ul> <li>Is the cable from the J-box/signal converter connected to the server radio?</li> <li>Does the J-box/signal converter have power?</li> </ul>                                                                                                    |
| <ul> <li>No power to the Client</li> </ul>                                 | <ul> <li>Does the display have power?</li> <li>Does the controller have power?</li> <li>Are the correct wires terminated in TB1 on the client radio board?</li> <li>Is the white power plug from the quick connect cable plugged to the spare mate-n-loc power plug (AF-3010)?</li> </ul>                                                                                                    |
| <ul> <li>Server will not<br/>communicate with the<br/>computer</li> </ul>  | <ul> <li>Does the server have power?</li> <li>Does the J-box/signal converter have power?</li> <li>Is the signal cable connected to the J-box at J2 and to the server at TB2?</li> <li>Is the cable from the J-box to the server pinned one-to-one?</li> <li>Is the correct serial cable being used between the computer and the J-box/signal converter? (W-1267)?</li> </ul>                                                                                                    |
| <ul> <li>Server will not<br/>communicate with Client</li> </ul>            | <ul> <li>Do both the server and client have power?</li> <li>Are the radios in line-of-sight?</li> <li>Are the antennas in parallel?</li> <li>Are they set to the same channel?</li> <li>Have you done a loop-back test (Section 3.3)?</li> </ul>                                                                                                    |
| <ul> <li>Client will not communicate<br/>with display</li> </ul>           | <ul> <li>Does the display have power?</li> <li>Does the client have power?</li> <li>Are the correct wires terminated into TB1 on the client radio (TB42 on the AF-3010)?</li> <li>In the jumper ON at the client and OFF at the server?</li> <li>Is the V1500 software configured correctly?</li> <li>Is the controller in the display on the address that is configured in the software?</li> </ul>                                                                                                    |
| <ul> <li>Computer will not<br/>communicate with the<br/>display</li> </ul> | <ul> <li>Are the display and radios powered up?</li> <li>Is the server connected to the computer, through the J-box?</li> <li>Is the client connected to the display?</li> <li>Are the radios in line-of-sight?</li> <li>Are the antennas in the parallel position or oriented properly?</li> <li>Does the display boot up? Is it set to the correct address?</li> <li>Is the V1500 software configured correctly?</li> <li>Is the controller in the display on the address that is configured in the V1500 software?</li> </ul> |

## 3.3 Loop-back Test

A loop-back test can be used to verify a good signal between the server and client radios. A jumper will be connected from transmit to receive on the client radio only.

Follow these steps to run the test:

- 1. Remove the cover from the client radio.
- 2. Label the location of the green and white wires going into the radio interface board.
- **3.** Disconnect the green and white wires going into pin-5 (RX) and pin-6 (TX) on TB1 of the radio.

**Note:** The other wires to the radio must remain connected to provide power to the radio board.

4. Put a jumper wire into pins 5 and 6 of the interface board, as shown in Figure 28.

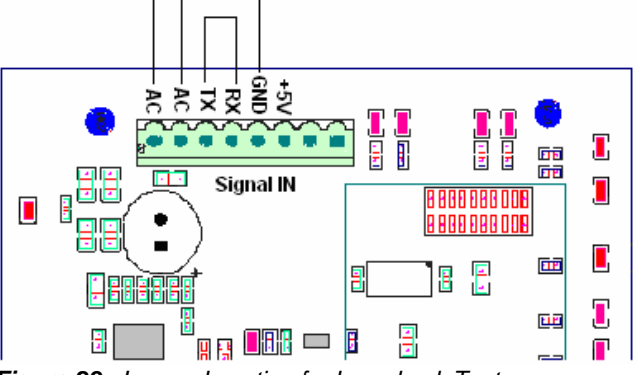

- Figure 28: Jumper Location for Loop-back Test
- **5.** Conduct the loop-back test using the Venus 1500 software according to the following directions.

#### **Conducting the Venus 1500 Software Test**

**1.** Open *Venus* 1500 *Administrator*.

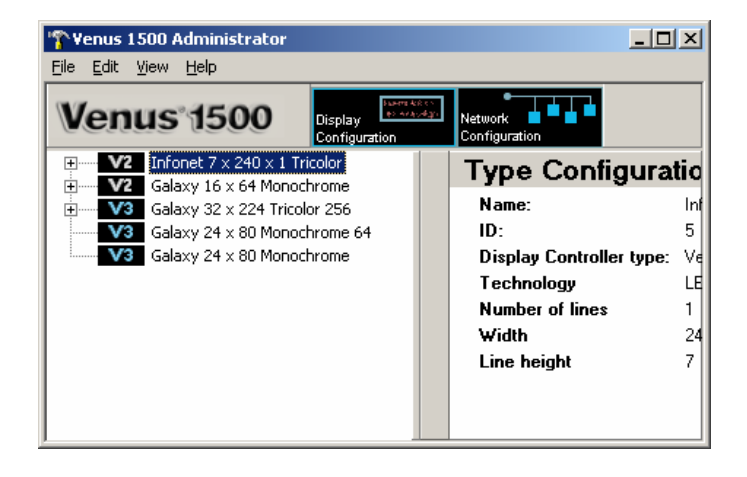

**2.** Click **Network Configuration** and open the direct network by clicking on the [+] in front of *Direct Network*.

| <b>YVenus 1500 Administrator</b><br><u>File E</u> dit <u>V</u> iew <u>H</u> elp |                          |                       |                 | _ 🗆 X |
|---------------------------------------------------------------------------------|--------------------------|-----------------------|-----------------|-------|
| Venus 1500                                                                      | Display<br>Configuration | Network Configuration | •••             |       |
| Direct Networks                                                                 |                          | Networ                | k Configuration |       |
| FIBER                                                                           |                          | Name:                 | FIBER           |       |
| Dialup Networks                                                                 |                          | ID:                   | 5               |       |
|                                                                                 |                          | Port                  | COM2            |       |
|                                                                                 |                          | Baud rate             | : 19200         |       |
|                                                                                 |                          |                       |                 |       |
|                                                                                 |                          |                       |                 |       |
|                                                                                 |                          |                       |                 |       |
|                                                                                 |                          |                       |                 |       |

**3.** Right click on the network to be tested.

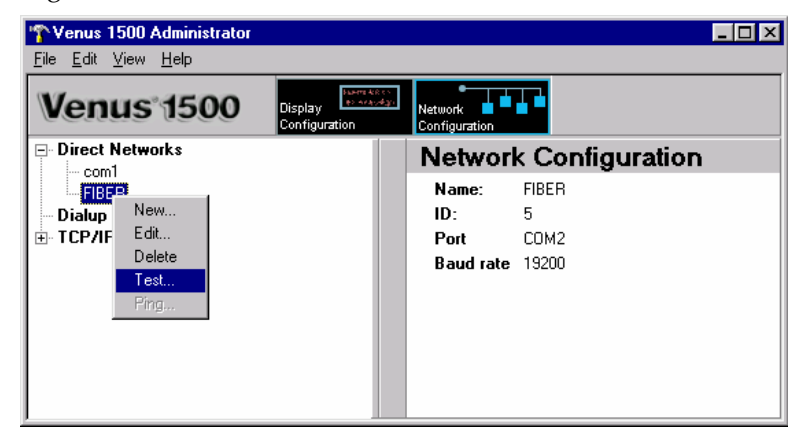

4. Click Test.

| Sent<br>ATV1<br>the quick brown f<br>THE QUICK BRO | ox jumped over<br>WN FOX JUM | r the lazy dog<br>PED OVER | )<br>THE LAZY D  | DG       |  |
|----------------------------------------------------|------------------------------|----------------------------|------------------|----------|--|
| Received                                           |                              |                            |                  |          |  |
| he quick brown f<br>THE QUICK BRO                  | ox jumped over<br>WN FOX JUM | r the lazy dog<br>PED OVER | )<br>The lazy di | DG       |  |
|                                                    | After attac                  | ching a loopb              | ack box, pres    | s "Test" |  |
|                                                    | Te                           | est ]                      | Close            | - 1      |  |

- **5.** If the same message appears in the *Received* box as in the *Sent* box, the loop-back test was successful, implying that the radios are communicating.
- **6.** If "No Response" appears in the *Received* box, the test failed due to one of the following problems:
  - a. The computer COM port or the USB port being used is not configured as a "serial" port.
  - b. Communication problem: the wire to the server radio or the terminations are bad.
  - c. A problem occurred while conducting the test:
    - The serial cable to the J-box/signal converter is bad or not plugged in.
    - The J-box/signal converter is not plugged in.
- **7.** If the following message is seen: "It appears as if this port has a modem attached", the modem will need to be moved or a different COM port used.

After the test is complete:

- **1.** Remove the wire jumper and make sure terminations are correct.
- 2. Run the test again without the jumpers and the test should fail.
- **3.** Use *Venus 1500 Display Manager* to get status to ensure communication now works correctly.

## 3.4 Replacement Parts

Daktronics recommends keeping replacement parts in a locked cabinet or an enclosure to prevent theft. Below is a list of parts that may need to be replaced during the life of the radio.

| Replacement Parts                                                                                 | Part Number  |
|---------------------------------------------------------------------------------------------------|--------------|
| Radio Interface, Gen 2, Outdoor Server w/enclosure                                                | 0A-1146-0079 |
| Radio Interface, Gen 2, Outdoor Client, w/o QC                                                    | 0A-1146-0077 |
| Radio Interface, Gen 2, Outdoor Client, w/QC                                                      | 0A-1146-0078 |
| Radio Interface Indoor Server w/enclosure                                                         | 0A-1146-0085 |
| Radio Interface Board, Gen 2, Outdoor Server and all<br>Client Radios                             | 0P-1146-0039 |
| Radio Interface Board, Gen 2, Indoor Server Only                                                  | 0P-1146-0040 |
| Radio Interface J-box; RS-232 to RS-422                                                           | 0A-1279-0161 |
| Radio Interface J-box/Modem                                                                       | 0A-1279-0162 |
| Transformer, 12V; Wall pack, 6' cord, (Indoor Server, J-<br>box/signal converter and J-box/modem) | T-1118       |
| DB9 Female to DB9 Male 10 ft. Cable                                                               | W-1267       |
| Serial Cable, DB9 Female to DB25 Male, 6 ft.                                                      | W-1249       |
| 6 Conductor, 25' Modular Phone Cord                                                               | W-1265       |
| Cable, 6-conductor, 26 AWG, stranded, silver satin                                                | W-1368       |
| Cable, 6-conductor, 18-AWG, Stranded cable                                                        | W-1370       |
| Radio Antenna                                                                                     | A-1654       |
| DB9M/DB25F Serial Port Adaptor                                                                    | A-1603       |

## 3.5 Daktronics Exchange and Repair & Return Programs

To serve customers' repair and maintenance needs, Daktronics offers both an Exchange Program and a Repair & Return Program.

#### **Exchange Program**

Daktronics unique Exchange Program is a quick service for replacing key parts in need of repair. If a part requires repair or replacement, Daktronics sends the customer a replacement, and the customer sends the defective part to Daktronics. This decreases display downtime.

#### **Before Contacting Daktronics**

Insert important part numbers here:

| ill in these numbers before calling Customer Service: |  |
|-------------------------------------------------------|--|
| 0                                                     |  |
| Display Serial Number:                                |  |
| Display Model Number:                                 |  |
| Contract Number:                                      |  |
| Date Installed:                                       |  |
| Location of Display:                                  |  |
| Daktronics Customer ID Number:                        |  |

To participate in the Exchange Program, follow these steps:

- 1. Call Daktronics Customer Service: 866-343-3122
- **2.** When the new exchange part is received, mail the old part to Daktronics. If the replacement part fixes the problem, send in the part which is being replaced.
  - **a.** Package the old part in the same shipping materials in which the replacement part arrived.
  - **b.** Fill out and attach the enclosed UPS shipping document.
  - **c.** Ship the part to Daktronics.
- 3. A charge will be made for the replacement part immediately, unless a qualifying service agreement is in place. In most circumstances, the replacement part will be invoiced at the time it is shipped.
- 4. If the replacement part does not solve the problem, return the part within 30 working days or the full purchase price will be charged.

If the equipment is still defective after the exchange was made, please contact Customer Service immediately. Daktronics expects immediate return of an exchange part if it does not solve the problem. The company also reserves the right to refuse parts that have been damaged due to acts of nature or causes other than normal wear and tear.

#### **Repair & Return Program**

For items not subject to exchange, Daktronics offers a Repair & Return Program. To send a part for repair, follow these steps:

- 1. Call or fax Daktronics Customer Service: Phone: 866-343-3122 Fax: 605-697-4444
- 2. **Receive a Return Materials Authorization (RMA) number before shipping.** This expedites repair of the part.
- **3.** Package and pad the item carefully to prevent damage during shipment. Electronic components, such as printed circuit boards, should be placed in an antistatic bag before boxing. Daktronics does not recommend Styrofoam peanuts in packaging.

#### 4. Enclose:

- your name
- address
- phone number
- the RMA number
- a clear description of symptoms

#### **Shipping Address**

Daktronics Customer Service PO Box 5128 331 32nd Avenue Brookings, SD 57006

## Appendix A: Reference Drawings

The Daktronics drawing number is located on the bottom right corner of the drawing. Refer to **Figure 29** for a sample drawing label with the drawing number circled. The drawings are listed here in numerical order by the last set of digits and grouped together by drawing size, (A, B).

| THE CONCEPTS EXPRESSED AND DETAILS SHOWN ON THIS DRAWING ARE CONFIDENTIAL AND<br>PROPRIETARY. DO NOT REPRODUCE BY ANY MEANS, INCLUDING ELECTRONICALLY WITHOUT THE<br>EXPRESSED WRITTEN CONSENT OF DAKITONICS, INC. |                  |                               |  |  |  |  |
|----------------------------------------------------------------------------------------------------|------------------|-------------------------------|--|--|--|--|
| DAKTRONICS, INC. BROOKINGS, SD 57006                                                                                                    |                  |                               |  |  |  |  |
| PROJ; G,                                                                                                    | ALAXY, AF-3200 & | AF-3400 SERIES                |  |  |  |  |
| TTLE: SCHEM, PRIMARY SIGNAL, INTERNAL, W/QC                                                                                                    |                  |                               |  |  |  |  |
| DES, BY:                                                                                                    | PGILK DRAW       | WN BY: LKERR DATE: 1.1 MAR 04 |  |  |  |  |
| REVISION                                                                                                    | APPR BY          | 1000-0030-006146              |  |  |  |  |
| 00                                                                                                    | SCALE- NONE      | <u>  1229 NUJD 200140</u>     |  |  |  |  |
|                                                                                                    |                  | Drawing number                |  |  |  |  |

Figure 29: Drawing Label

| System Riser Diagram; Modem/Outdoor Radio, Gen 2     | Drawing A-148606 |
|------------------------------------------------------|------------------|
| System Riser; Radio Interface                        | Drawing A-160039 |
| Radio QC Cable Term/Assy, V1500                      | Drawing A-176792 |
| System Riser Diagram; Outdoor Radio, Gen 2           | Drawing A-185325 |
| System Riser Diagram, Radio Interface, Indoor, Gen 2 | Drawing A-187988 |
| System Riser, Radio Interface, QC, Gen 2             | Drawing A-187998 |
| System Riser Diagram; Radio (Gen 2) QC               | Drawing A-211606 |
| System Riser Diagram; Modem/QC Outdoor Radio, Gen 2  | Drawing A-242383 |
| System Riser Diagram, Indoor Radio, Gen 2, QC        | Drawing A-285780 |
| Radio Cable Connections/Assembly                     | Drawing B-161953 |

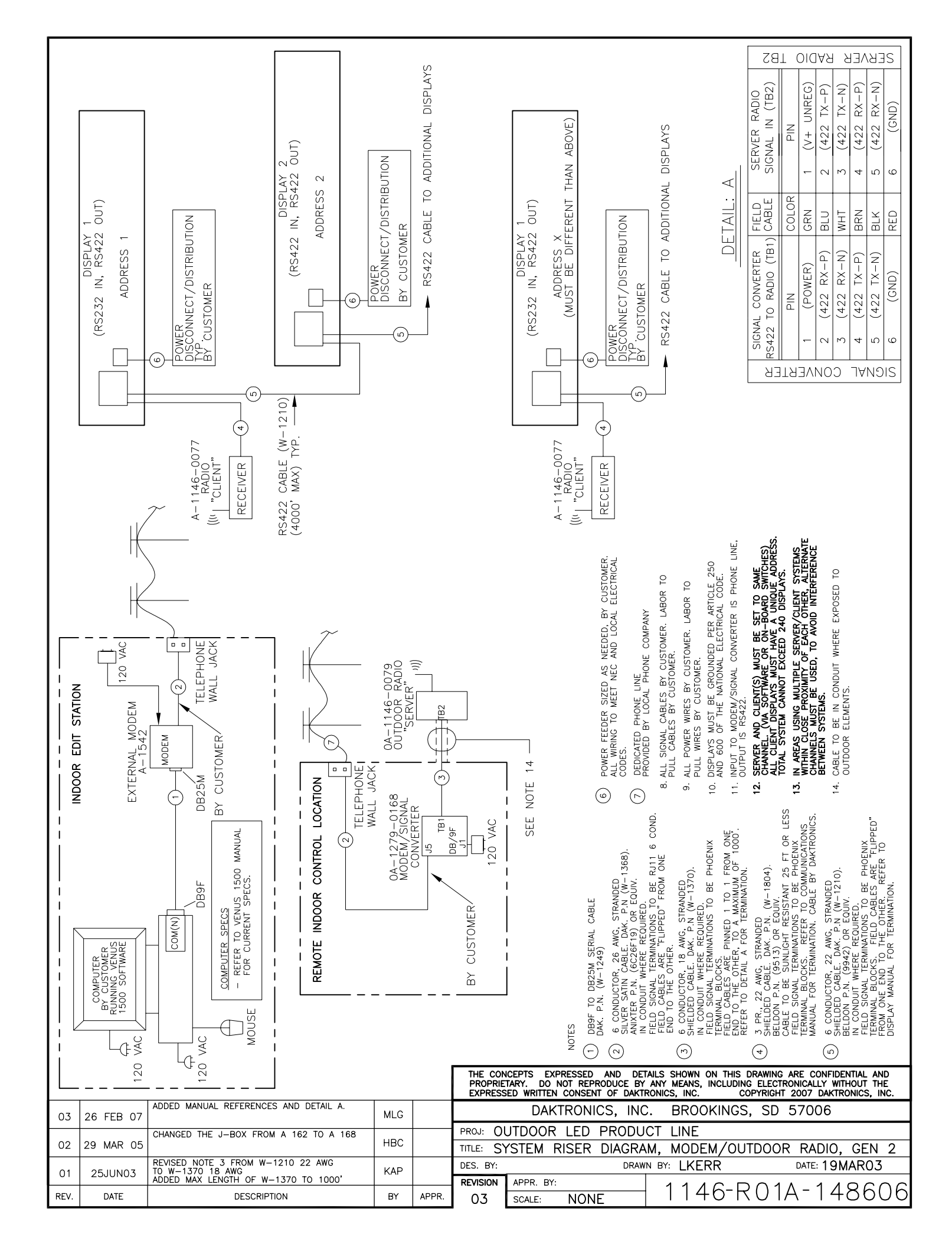

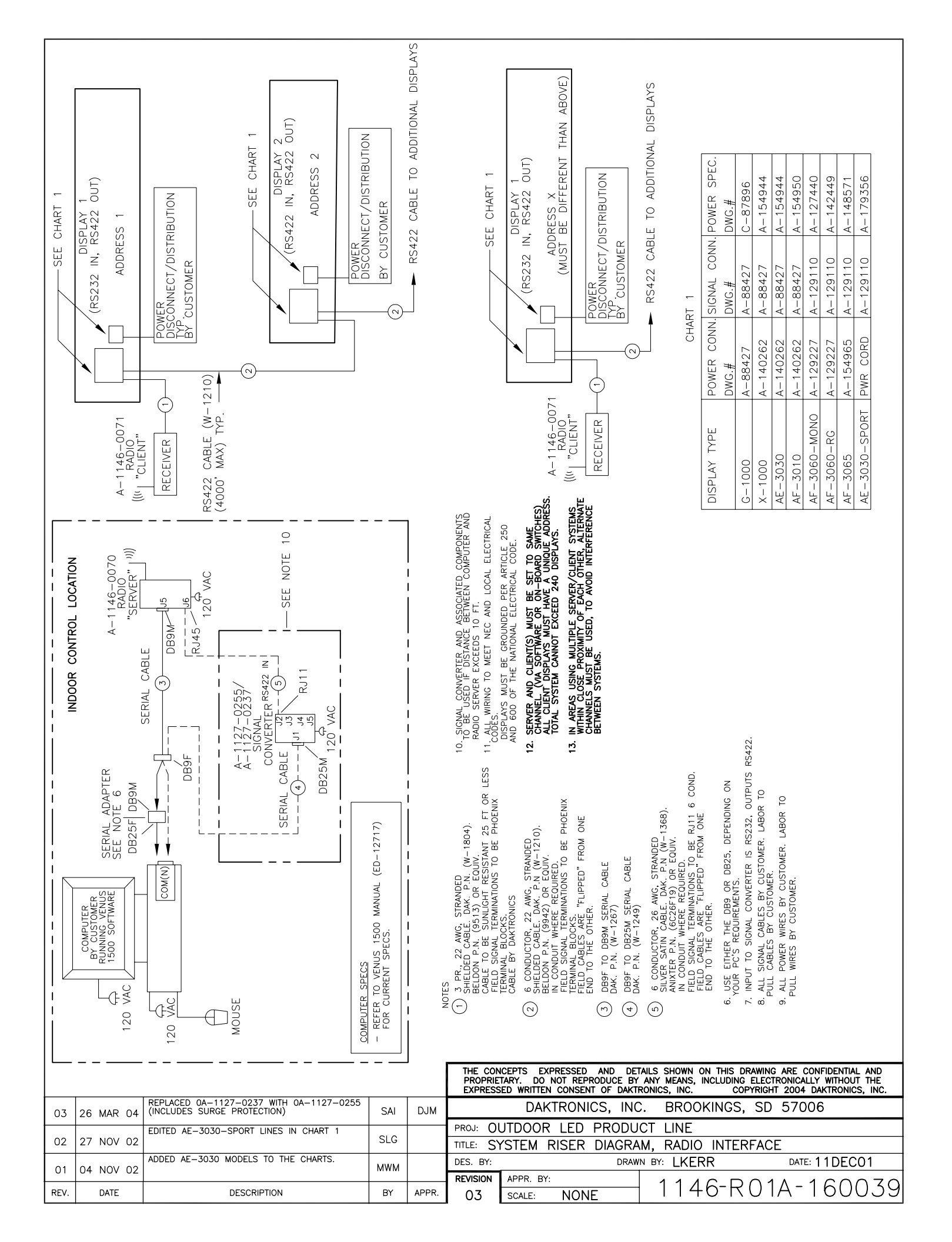

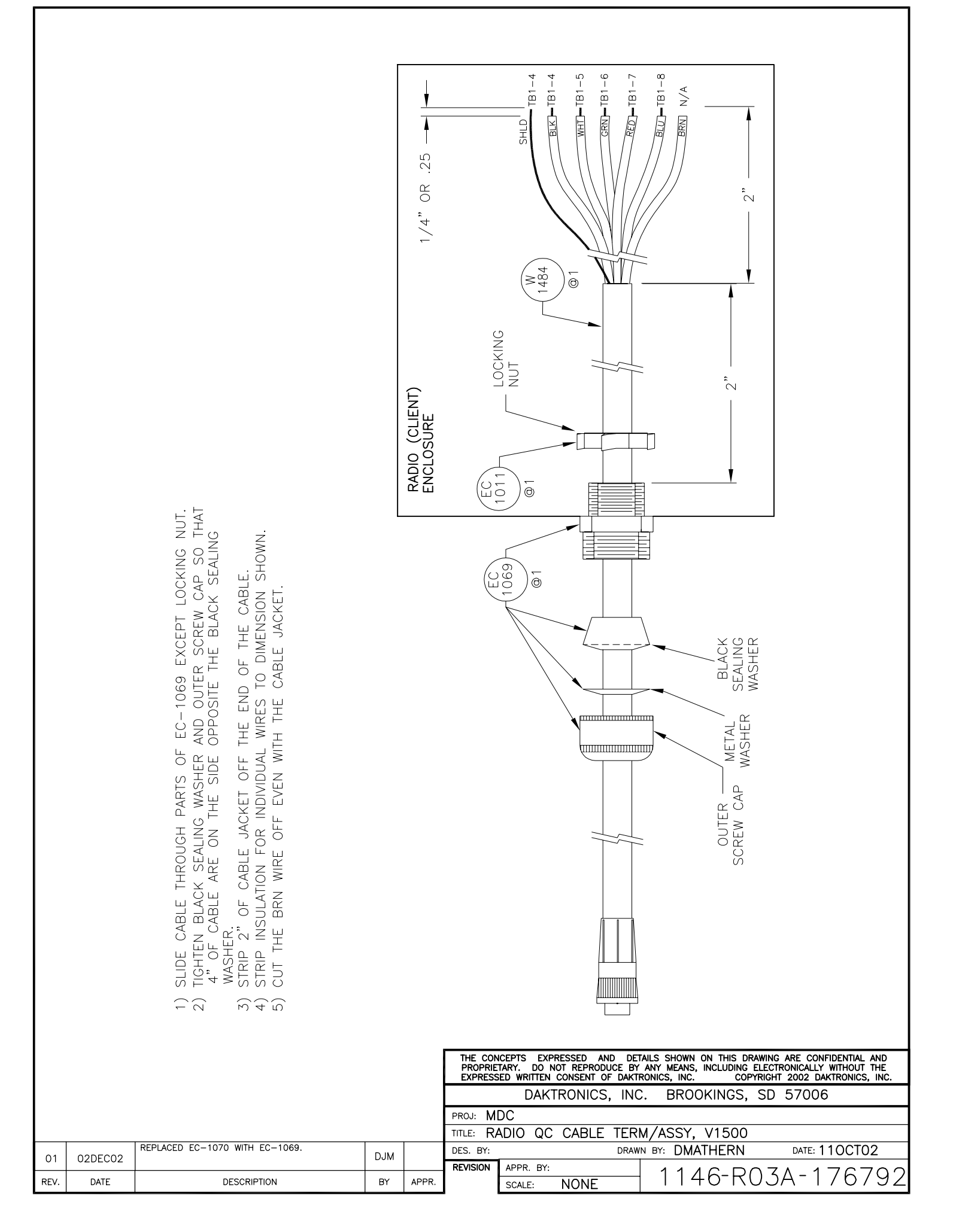

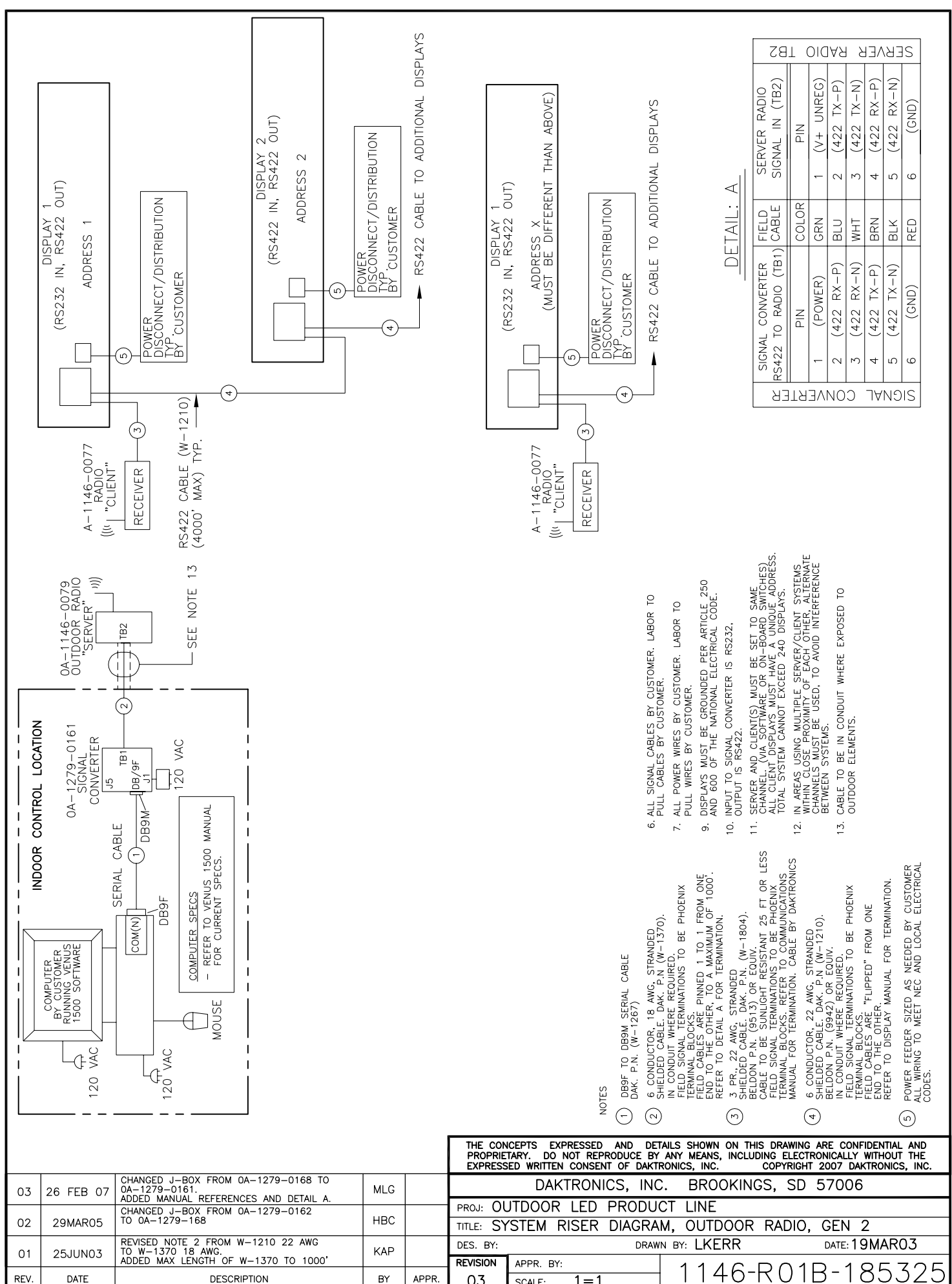

ΒY APPR.

03

REV.

DATE

DESCRIPTION

1 1 SCALE: 1 = 1

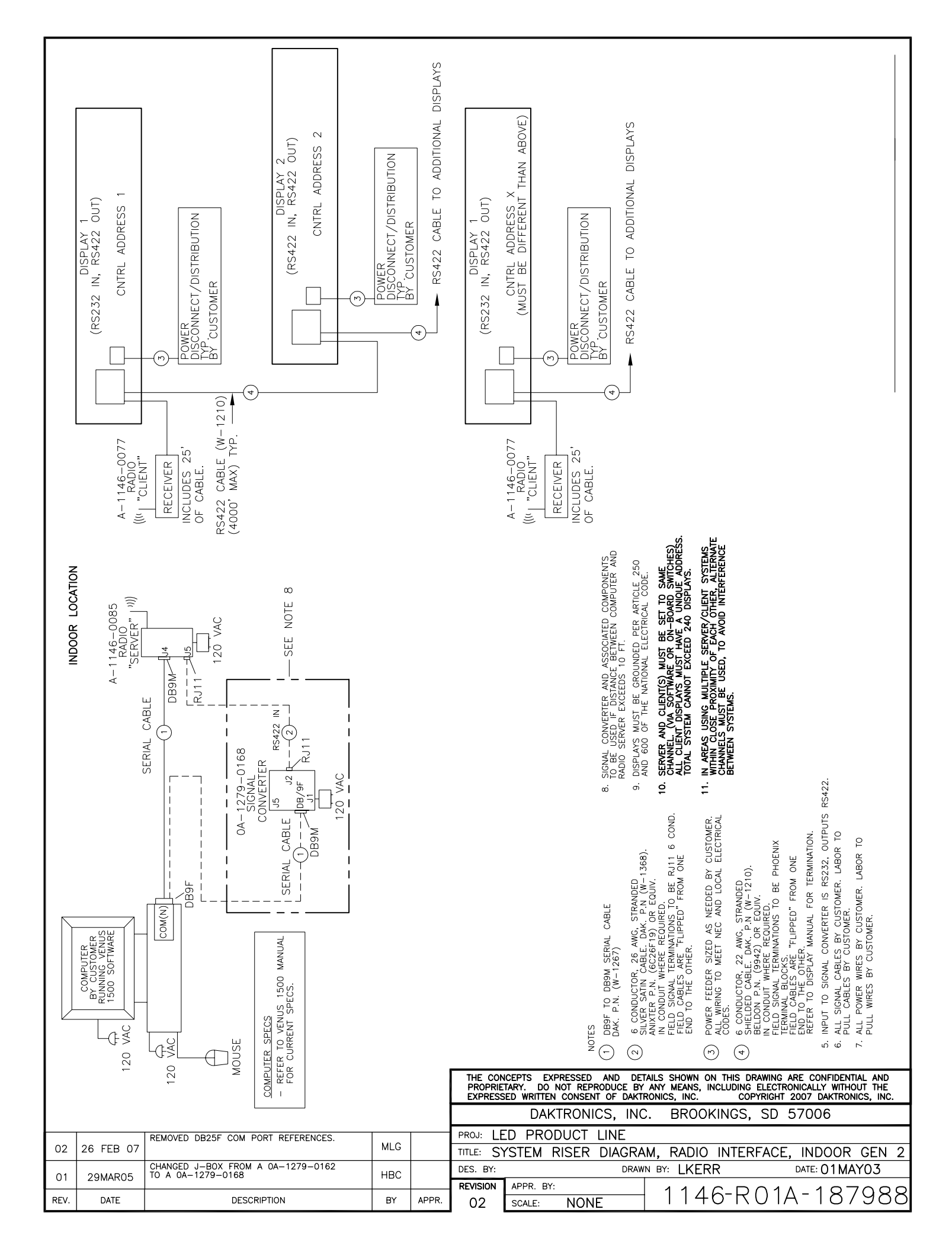

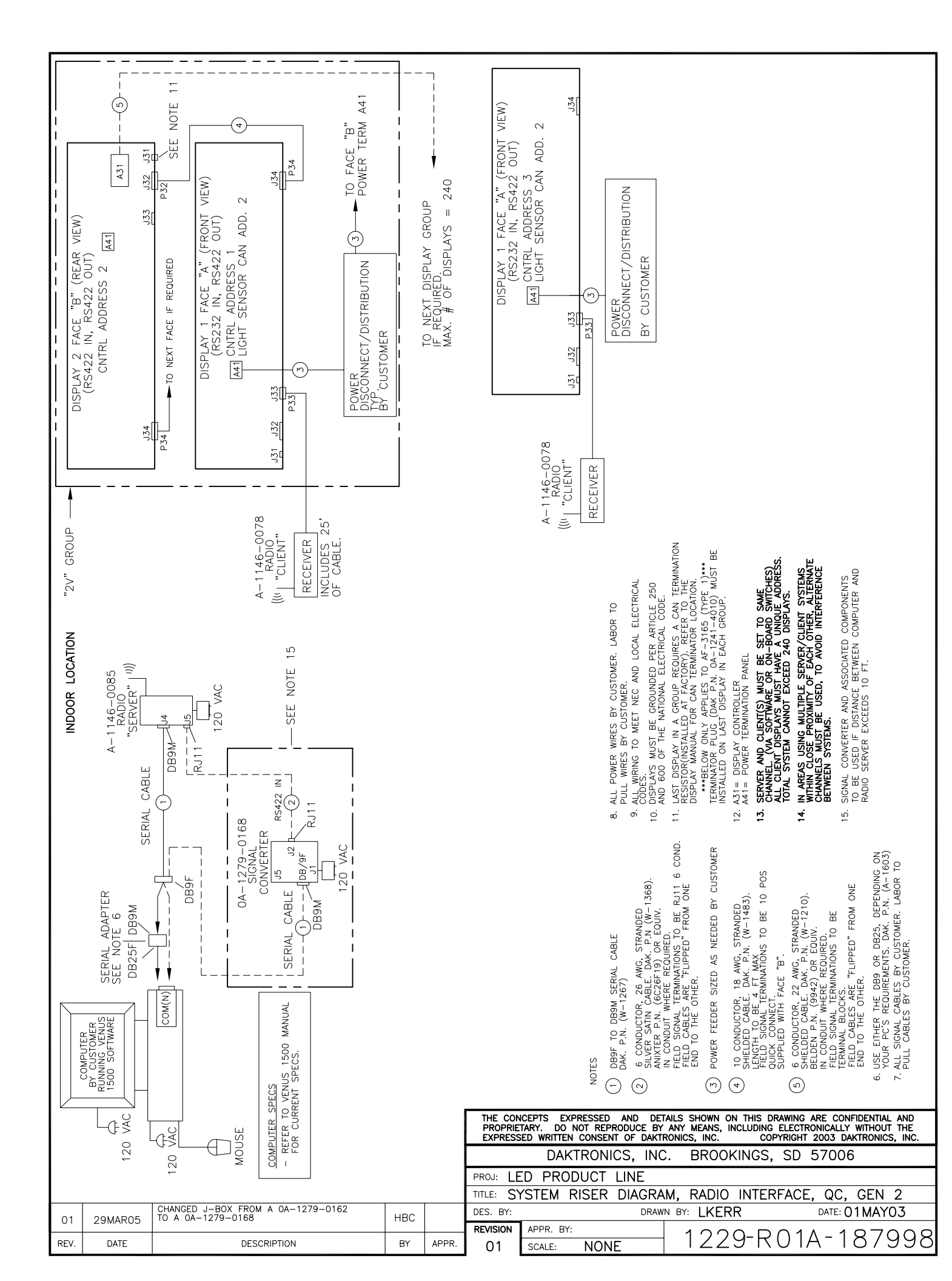

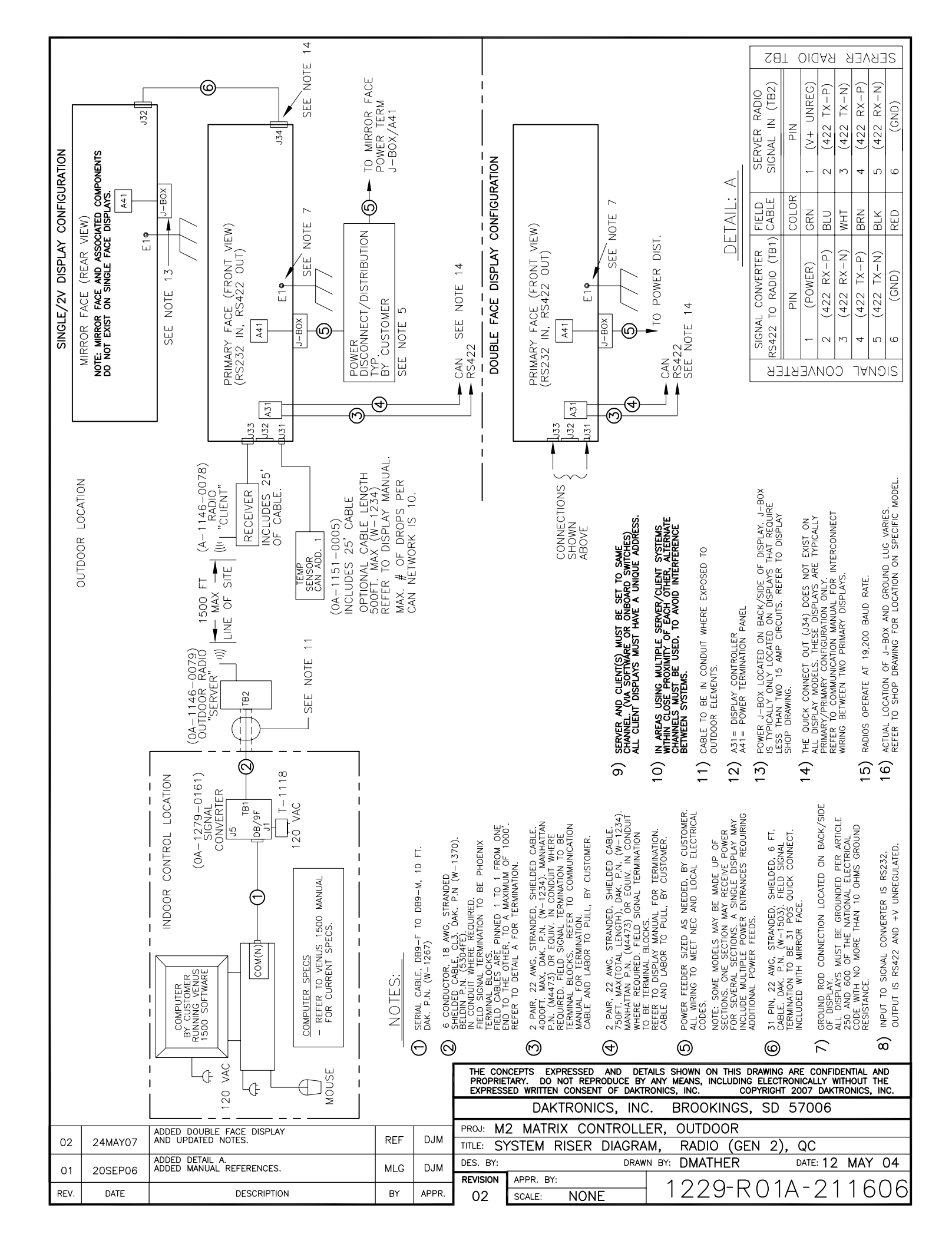

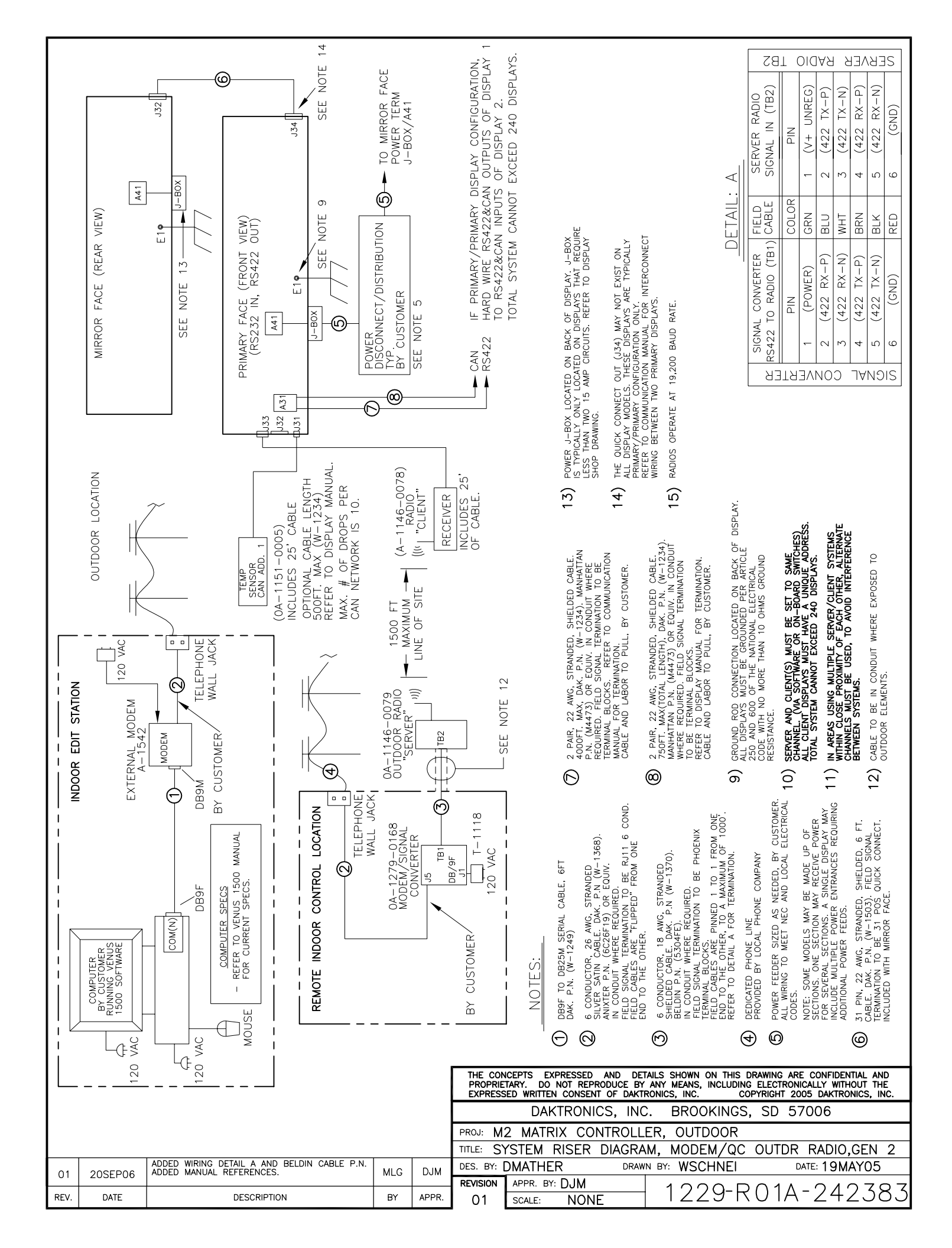

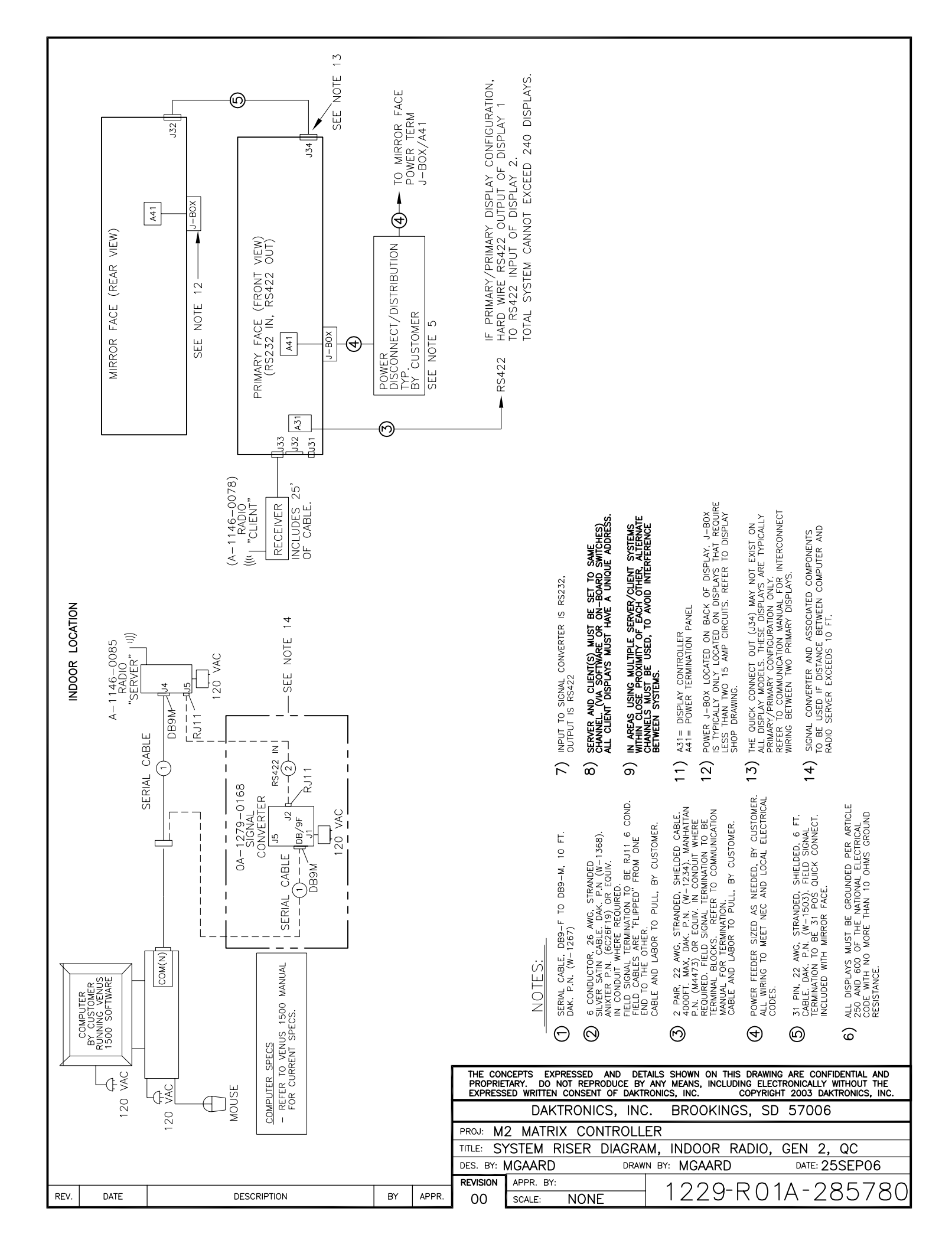

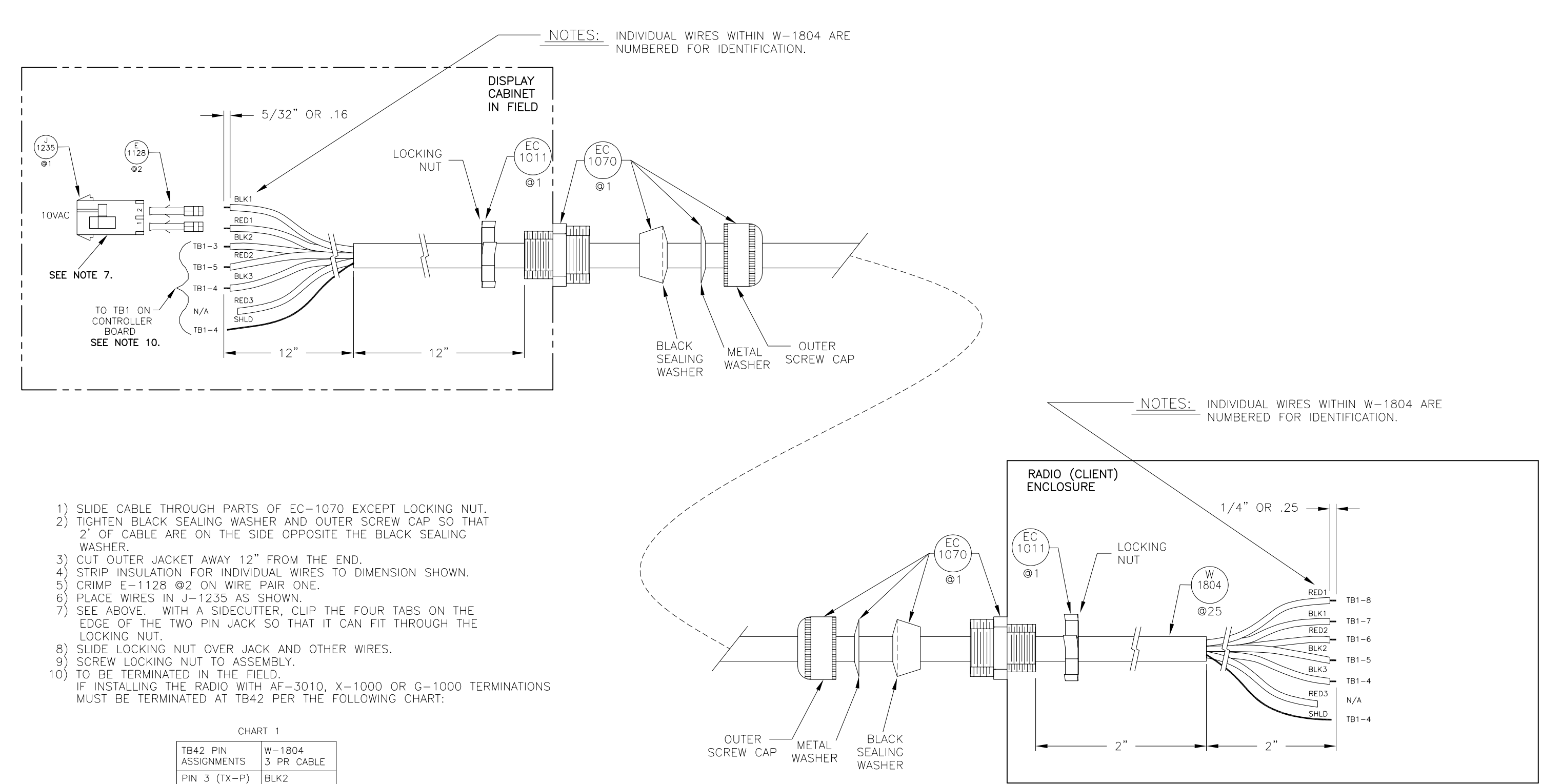

BLK3 & SHLD

PIN 4 (GND) PIN 5 (RX-P) RED2

|      |                                                        |                                |          |           |                  | DAKTRONICS, INC | C. BROOKINGS, S | SD 57006    |
|------|--------------------------------------------------------|--------------------------------|----------|-----------|------------------|-----------------|-----------------|-------------|
|      |                                                        | RE-ORDERED CONNECTION SEQUENCE |          |           | PROJ:            |                 |                 |             |
| 2    | 28 OCT 02 FOR MORE CLARITY, PER ECO #035081.           | ORS                            |          | TITLE: RA | DIO CABLE CONNEC | TIONS/ASSEMBLY  |                 |             |
| 1    | 22 APR 02 ADDED NOTES FOR W-1804, PER ECO #033637. ORS | ORS                            |          | DES. BY:  | DRAW             | N BY: TNYSTRO   | DATE: 06FEB02   |             |
|      |                                                        |                                | REVISION | APPR. BY: |                  |                 |                 |             |
| REV. | DATE                                                   | DESCRIPTION                    | BY       | APPR.     |                  | SCALE: NONE     | 1146-RC         | ) IR-101323 |